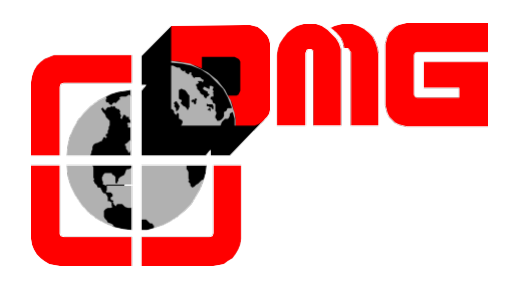

Homelift-und Plattformsteuerung

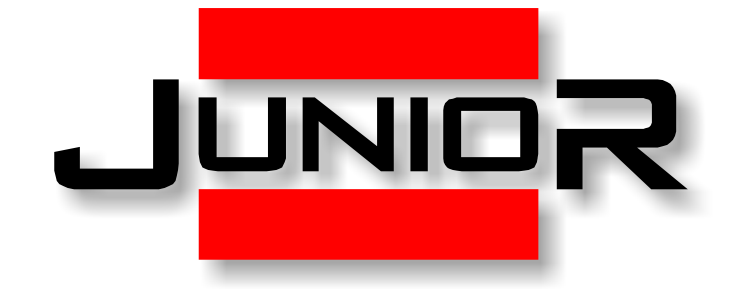

# Benutzer Handbuch

(Vers. 1.6 – Deutsch)

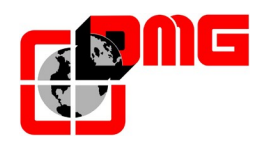

# ASICHERHEITSHINWEISE

## > INSTALLATION

- Die Steuerung muss in einen internen Raum installiert werden welcher einen Verschmutzungsgrad von 2 nicht überschreitet. Das Gehäuse der Steuerung hat einen Schutzgrad IP2X.
- Die Installation und Wartung der Steuerung soll nur von qualifizierte Mitarbeiten vorgenommen werden und nur nach sorgfältiger Lektüre von Betriebsanleitung und Elektrische Schaltpläne erfolgen.
- Der Schutz gegen indirektem Berühren muss mit Magneto-thermischen-Sicherungsautomaten und Fehlerstromschutzschalter realisiert werden welche mit dem Erdungssystem verbunden sein müssen. Diese werden vom Kunde organisiert, sofern nicht anders angegeben ist.

Für folgende Schutzschaltungen, bitte die Elektrische Schaltpläne der Steuerung lesen:

- Magneto-thermische Schutz des Motors
- Magneto-thermische Schutz des Sicherheitskreises
- Schutz durch Sicherungen aller anderen Schaltungen

Maßnahmen zum Schutz gegen elektrischen Schlag:

- Das Gehäuse der Steuerung ist aus Metall und soll an der Erde angeschlossen werden (siehe Schaltbild welcher mit der Steuerung geliefert wird).

- Die Befehls- und Steuerschaltungen (24-V) sind galvanisch vom Netz getrennt (siehe Schaltbild welcher mit der Steuerung geliefert wird).

- Die Sicherheitsschaltung ist galvanisch vom Netz getrennt (siehe Schaltbild welcher mit der Steuerung geliefert wird).

## > <u>WARTUNG</u>

- Für die Wartung soll man das Handbuch, die Betriebsanleitungen und die elektrische Schaltpläne der Steuerung befolgen. Während der periodischen Inspektionen, muss der Status der Notstrombatterien für Notlicht/Alarm und Evakuierung zur Haltestelle (wenn vorhanden) kontrolliert werden.
- Für den Transport und die Lagerung der Steuerung, die Informationen auf der Verpackung lessen.

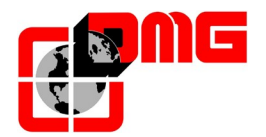

## **Dokument Referenz**

| erstellt von:                      | Paolo Vagnoni;                                                      | 05/12/2012 |
|------------------------------------|---------------------------------------------------------------------|------------|
| überarbeitet und<br>überprüft von: | Massimo Villamaino; Paolo Vagnoni; Emanuele Emiliani; Mario<br>Hahn | 22/02/2013 |
| freigegeben von:                   |                                                                     |            |

# Dokument Änderung

| Beschreibung                                                                      | Version  |
|-----------------------------------------------------------------------------------|----------|
| Überarbeitung der Anweisung für die Montagefahrt                                  | Rev. 0.0 |
| Komplette Überarbeitung                                                           | Rev. 0.1 |
| verschiedene Änderungen                                                           | Rev 0.2  |
| Sonstige Änderungen und Hinzufügen von Kapitel "Schachtzugang" und "Motor-Tuning" | Rev 0.3  |
| Anhang A – SW Update mit USB                                                      | Rev 0.4  |
| Kit QJR.KIMP                                                                      | Rev 0.5  |
| Verbindung von Schlüsselschaltern                                                 | Rev 0.6  |
| Parameterliste (§ 4.2, 4.3, 4.4)                                                  | Rev 0.7  |
| Verbindung Notruftelefon mit GSM Modem                                            | Rev 0.8  |
| RSP Fehler (§ 3.3, § 3.4) – Anhang B                                              | Rev 0.9  |
| Motortuning (§ 2.2.2, § 4.7)                                                      | Rev 1.0  |
| Tabelle der Fehler und deren Behebung (§ 3.4)                                     | Rev 1.1  |
| Tabelle der Fehler (§ 3.4)                                                        | Rev 1.2  |
| Änderungen Junior HYDRO (§ 1.1, 2.1, 2.2.1, 2.3.1, 2.3.2, 2.4.1, 2.4.3)           | Rev 1.3  |
| Layout VVVF                                                                       | Rev 1.4  |
| verschiedene Änderungen (§ 2.3.1, 4.4, 4.6, 5.2.3)                                | Rev 1.5  |
| Menu "Grundparameter" > Nachholen (§ 4.3)                                         | Rev 1.6  |

Alle Produkte und Firmennamen welche in die Handbücher, Betriebsanleitungen und elektrische Schaltpläne erwähnt werden, sind Eigentum der Firmen.

• Die Informationen der Handbücher und Betriebsanleitungen können ohne vorherige Ankündigung für Verbesserungen geändert werden.

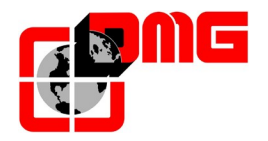

# Inhalt

| <b>1.</b><br>1.1<br>1.1.1<br>1.1.2<br>1.1.3<br>1.1.4<br>1.2                                                                                                    | Das vorverkabelte System JUNIOR<br>JUNIOR für Hydrauliksysteme (HYDRO)<br>Layout<br>Technische Eigenschaften<br>Funktionsprinzip<br>Integrierter Inspektionskasten und Kontrolpaneels<br>Junior für elektrische Systeme (VVVF)                                                                                                    | 6<br>.6<br>.6<br>.6<br>.7<br>.8                                         |
|----------------------------------------------------------------------------------------------------|----------------------------------------------------------------------------------------------------|-------------------------------------------------------------------------|
| 1.2.1<br>1.2.2<br>1.2.3<br>1.3<br>1.4<br>1.5                                                                                                    | Layout<br>Technische Eigenschaften<br>Funktionsprinzip<br>Programmierungstool (MINIPAD)<br>Automatische Notevakuierung<br>Türen und Sicherheit                                                                                                    | .8<br>.8<br>.9<br>.9                                                    |
| <b>2.</b><br>2.1<br>2.2<br>2.2.1<br>2.2.2<br>2.3<br>2.3.1<br>2.3.2<br>2.3.2.1.<br>2.3.2.3.<br>2.3.2.4.<br>2.3.2.5.<br>2.3.2.6.<br>2.4<br>2.4.1<br>2.4.2<br>2.4.3<br>2.5<br>2.6<br>2.7 | Schnellinbetriebnahme.       1         Montage der Steuerung.       1         Grundlegende Anschlüsse für die Inbetriebnahme       1         JUNIOR HYDRO.       1         JUNIOR VVVF       1         Vorverdrahtete Anschlüsse in der Kabine       1         Schleppkabel (Längen von 12, 15 o 18m)       1         Fahrkorbschnittstelle       1         Anschlüsse der Magnetsensoren       1         Anschlüsse Sicherheitskreis Kabinentür       1         Anschlüsse Kabinentürantrieb (nur für automatische Türen)       1         Anschlüsse Innentableau       2         Verbindung von Schlüsselschaltern       2         Verbindung der vorbereiteten Schachtkabel       2         Sicherheitskreis       2         Sicherheitskreis       2         Schachtzugangskontrolle       2         Einstellungen Normalmodus       2         Grundlegende Konfigurationsparameter       3         Allgemeine Vorsichtsmaßnahmen       3 | <b>11</b><br>112<br>1212<br>1314<br>1417<br>1922<br>226<br>1323<br>3435 |
| <b>3.</b><br>3.1<br>3.2<br>3.3<br>3.4                                                                                                    | Diagnose.       3         Anzeige des Systemstatus       3         Anzeige der aktive Fehler       3         Reset der aktiven Fehler       3         Tabelle der Fehler und deren Behebung       3                                                                                                    | <b>36</b><br>36<br>36<br>38<br>39                                       |
| <b>4.</b><br>4.1<br>4.2<br>4.3<br>4.4<br>4.5<br>4.6<br>4.7<br>4.8                                                                                                    | Änderung und Speicherung der Parameter       4         Menüstruktur       4         Menü "IN-OUT"       4         Menü "Grundparameter"       4         Menü "Türen"       4         Menü "Anzeigen"       4         Menü "Sonderfunktionen"       4         Menü "Kopierung"       4         Menü "Uhrzeit"       4                                                                                                    | <b>13</b><br>143<br>144<br>155<br>166<br>177<br>188<br>199<br>199       |
| <b>5.</b><br>5.1<br>5.2<br>5.2.1<br>5.2.2                                                                                                    | Etageneinstellung       5         Definitionen       5         Schachtkopierung FAI / FAS (AB/AUF)       5         Feineinstellung der Haltegenauigkeit       5         Einstellung der Bremspunkte für Standardetagen       5                                                                                                    | 50<br>50<br>50<br>50                                                    |

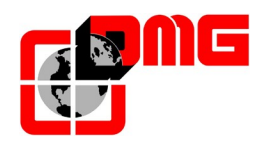

# Handbuch JUNIOR

| 5.2.3 | Fahrt mit kleine Geschwindigkeit in Fall von vorzeitige Türöffnung | 51 |
|-------|--------------------------------------------------------------------|----|
| 6.    | Anhang A – SW Update mit USB                                       | 53 |
| 7.    | Anhang B – Monitor RSP                                             | 54 |

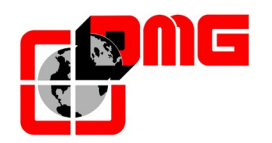

# 1. Das vorverkabelte System JUNIOR

Das vorverdrahtete System für Homelifte und Plattformen - JUNIOR von DMG - besteht aus:

- Steuerung (hydraulisch oder elektrisch)
- Verkabelungskit für Maschinenraum, Schacht, Kabine
- vorverkabelte Tableaus für Kabine und Etage

### 1.1 JUNIOR für Hydrauliksysteme (HYDRO)

#### 1.1.1 Layout

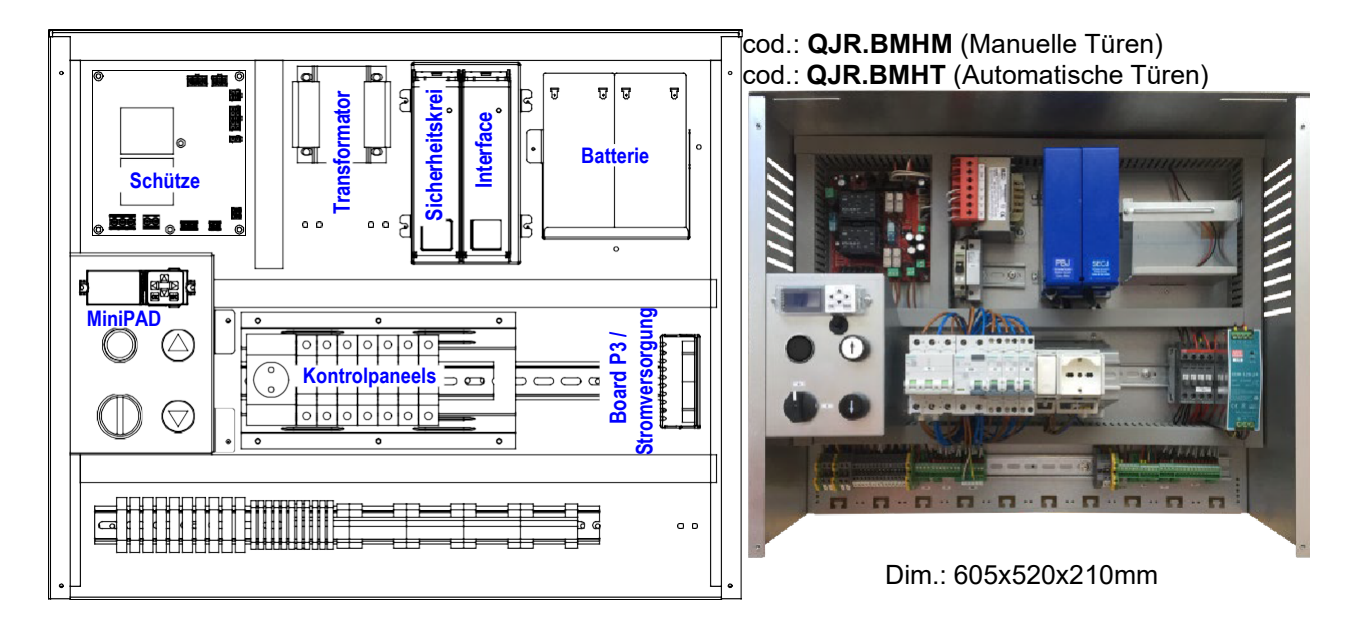

#### 1.1.2 Technische Eigenschaften

- Hydraulisch mit 1 oder 2 Geschwindigkeiten
- Totmannsteuerung, Sammelsteuerung oder beide gemischt
- Vorverkabeltes System PITAGORA
- Max 7 Etagen
- 2 Batterien a 12V mit je 7 Ah (mit Ladegerät)
- manuelle oder automatische Türen.

#### 1.1.3 Funktionsprinzip

- Nachjustierung mit offenen oder geschlossen Türen
- Integrierte Kabinenlichtabschaltung zeitgesteuert
- unterstütz Kurzhaltestellen
- unterstützt selektive Türsteuerung
- integrierte Parkfahrt
- optionale Fernmonitoring mittels PSTN oder GPRS
- Serielle Schnittstelle für Anzeigen (frei einstellbare alphanumerische Zeichen für jede Etage)
- Anzeige von Hier / Besetzt (als Dauer oder Blinklicht)
- Programmierungstool mit LCD Display und 6 Tasten
- Visualisierung der Ein- & Ausgänge sowie der letzten 60 Fehler

Seite

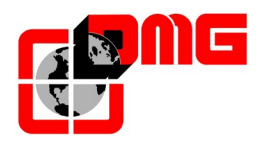

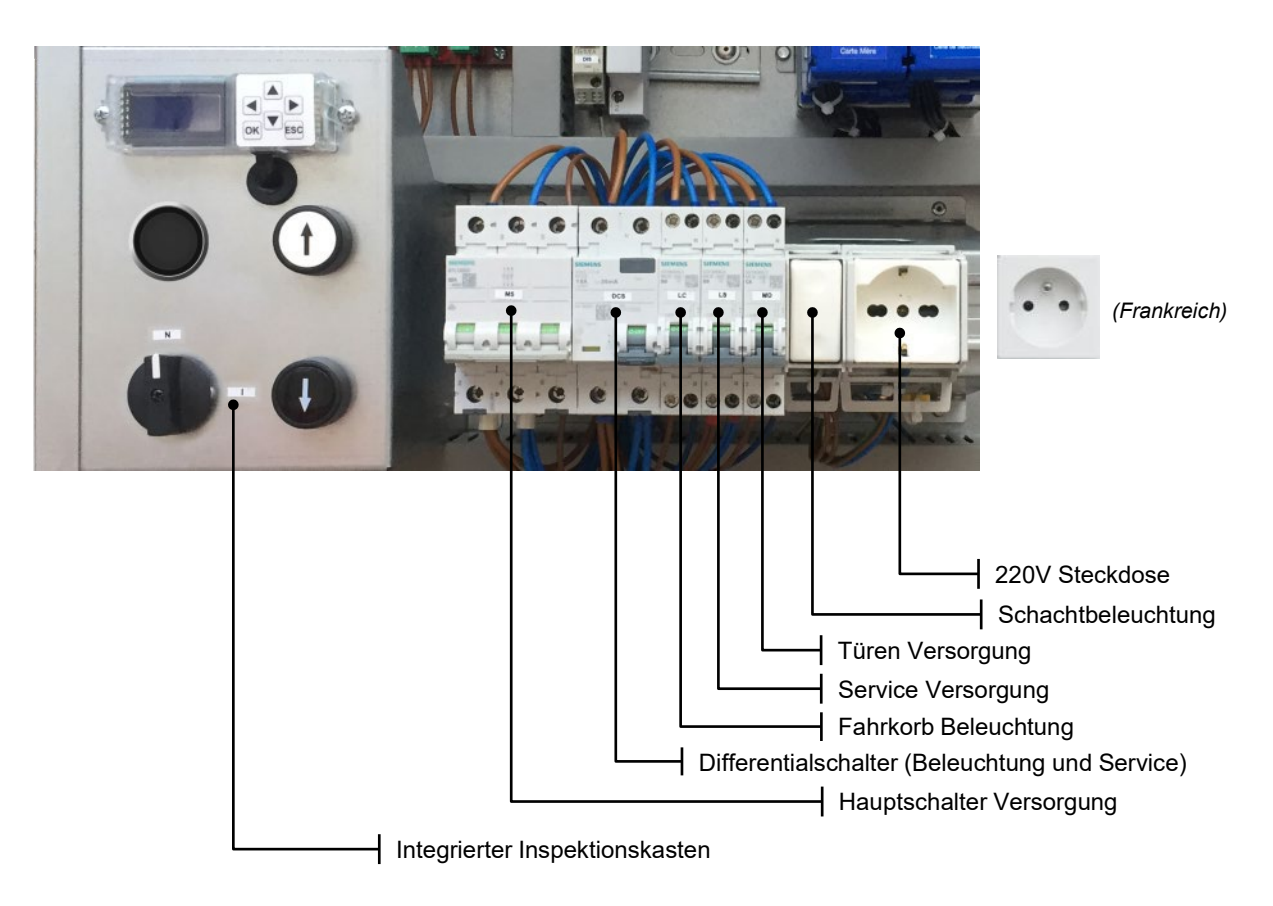

#### 1.1.4 Integrierter Inspektionskasten und Kontrolpaneels

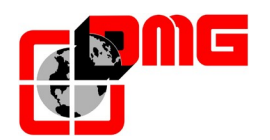

## 1.2 Junior für elektrische Systeme (VVVF)

#### 1.2.1 Layout

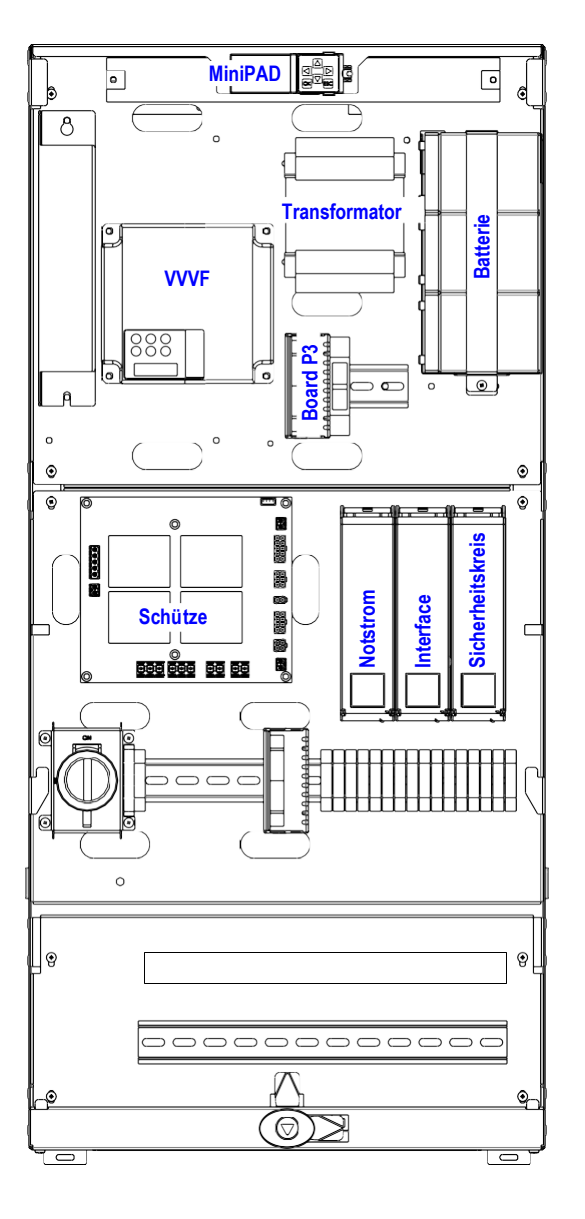

cod.: QJR.BMVF18 (1.8kW) cod.: QJR.BMVF22 (2.2kW) cod.: QJR.BMVFML (2.2kW Gearless)

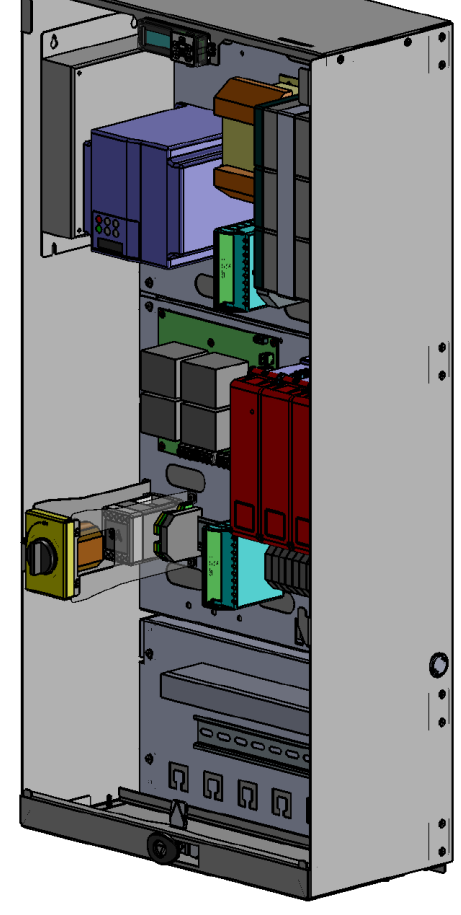

Dim.: 423x900x210mm

#### 1.2.2 Technische Eigenschaften

Gleiche Eigenschaften wie JUNIOR für hydraulische System, mit folgendem Unterschied:

- Steuerung für Getriebe- und Getriebeloseantriebe bis 2,2 kW
- integrierte Notevakuierung in die naheste Etage und Türöffnung

#### 1.2.3 Funktionsprinzip

Gleiche Eigenschaften wie JUNIOR für hydraulische System.

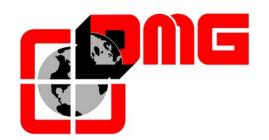

### 1.3 **Programmierungstool (MINIPAD)**

Das Motherboard enthält die Software, welche die Steuerlogik des JUNIOR übernimmt. Mit dem Programmiertool, welches mit Funktionstasten und LCD-Bildschirm ausgestattet ist, können Sie alle Parameter ändern und einstellen.

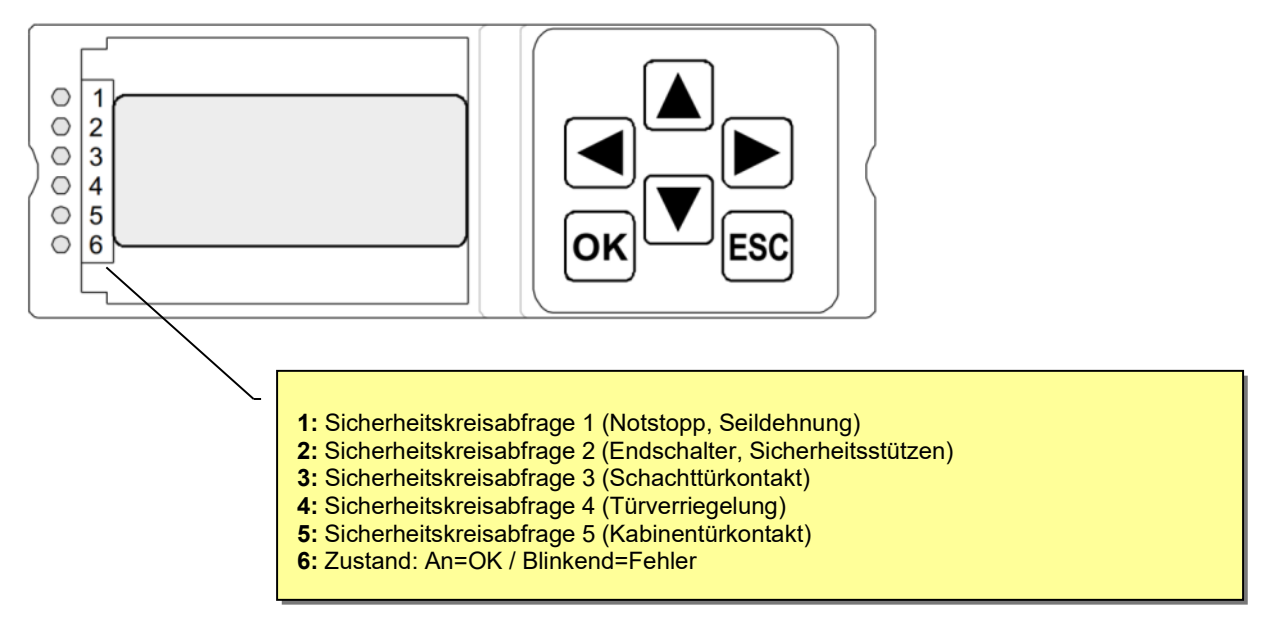

## 1.4 Automatische Notevakuierung

Der JUNIOR kann mit Notfallbatterien und einem integrierten System ausgestattet werden, damit die Kabine, im Fall von Stromausfall, automatisch in eine Etage zurückkehrt.

Die Notevakuierung ist in Hydrauliksystemen immer vorgesehen, für VVVF-Systeme ist es eine sehr empfehlenswerte Option (code QJR.EMVF).

Notfall-Verfahren für hydraulische Systeme:

- Die Steuerung wird durch die beiden Not-Batterien gespeist,
- Wenn die Kabine außerhalb der Türzone steht, wird die Kabine, mit reduzierter Geschwindigkeit, in die unterste Etage gefahren.
- In der untersten Etage werden die Türen geöffnet (wenn Automatische Türen) und das System bleibt für weitere 30 Sekunden aktiv,
- Nach 30 Sekunden schaltet sich das System ab
- Während der Notfallprozedur, zeigen alle Displays das Symbol "E-".

Notfall-Verfahren für elektrische System:

- Die Steuerung wird durch die Not-Batterien gespeist,
- Wenn die Kabine außerhalb der Türzone steht, wird die Kabine, mit reduzierter Geschwindigkeit, in die nächste Etage gefahren.
- In der nächsten Etage werden die Türen geöffnet (wenn Automatische Türen) und das System bleibt für weitere 30 Sekunden aktiv,
- Nach 30 Sekunden schaltet sich das System ab
- Während der Notfallprozedur, zeigen alle Displays das Symbol "E-".

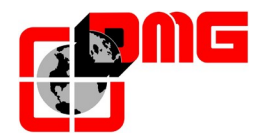

#### **1.5 Türen und Sicherheit**

Die JUNIOR Steuerung arbeitet mit folgenden Kombinationen von Kabinen- und Schachttüren. Beachten Sie bitte auch das Menü "Türen" (§4.4) Türtyp A und Türtyp B

#### Manuelle Kabinen- und Schachttüren:

Die Schachttür kann auf folgende Art entriegelt werden:

- Mechanisch von der Kabinentür
- Mit einer elektromechanischen Vorrichtung

Im falle der elektromechanischen Vorrichtung, muss der JUNIOR mit einer optionalen Schaltung ausgerüstet werden, welche das Öffnen in der Zieletage erlaubt. (Code: QJR.BSES)

Ist keine Kabinentür vorhanden, so kann ein Sicherheitslichtgitter (NC) in den Sicherheitskreis eingebunden werden.

#### Automatische Kabinentür und manuelle Schachttür:

Die Schachttür kann auf folgende Art entriegelt werden:

- Mechanisch von der Kabinentür
- Mit einer elektromechanischen Vorrichtung

Im falle der elektromechanischen Vorrichtung, muss der JUNIOR mit einer optionalen Schaltung ausgerüstet werden, welche das Öffnen in der Zieletage erlaubt. (Code: QJR.BSES)

Es können bis zu zwei Türantriebe (24VDC) mit dem Fahrkorbmodul verbunden werden. Eine Lichtschranke wird mit dem vorhandenen Türantrieb verbunden (NO).

#### Automatische Kabinen- und Schachttür:

Es können bis zu zwei Türantriebe (24VDC) mit dem Fahrkorbmodul verbunden werden. Eine Lichtschranke wird mit dem vorhandenen Türantrieb verbunden (NO).

#### Etagentür mit eigenem Antrieb (inkl. elektrischer Verriegelung):

Diese Option ist für elektrisch angetriebene Drehtüren, welche elektrisch ver-/entriegelt werden.

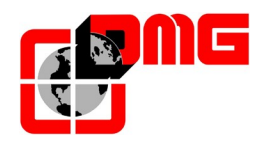

# 2. Schnellinbetriebnahme

Beachten Sie für die Installation des JUNIOR folgende Anweisungen:

## 2.1 Montage der Steuerung

• JUNIOR HYDRO

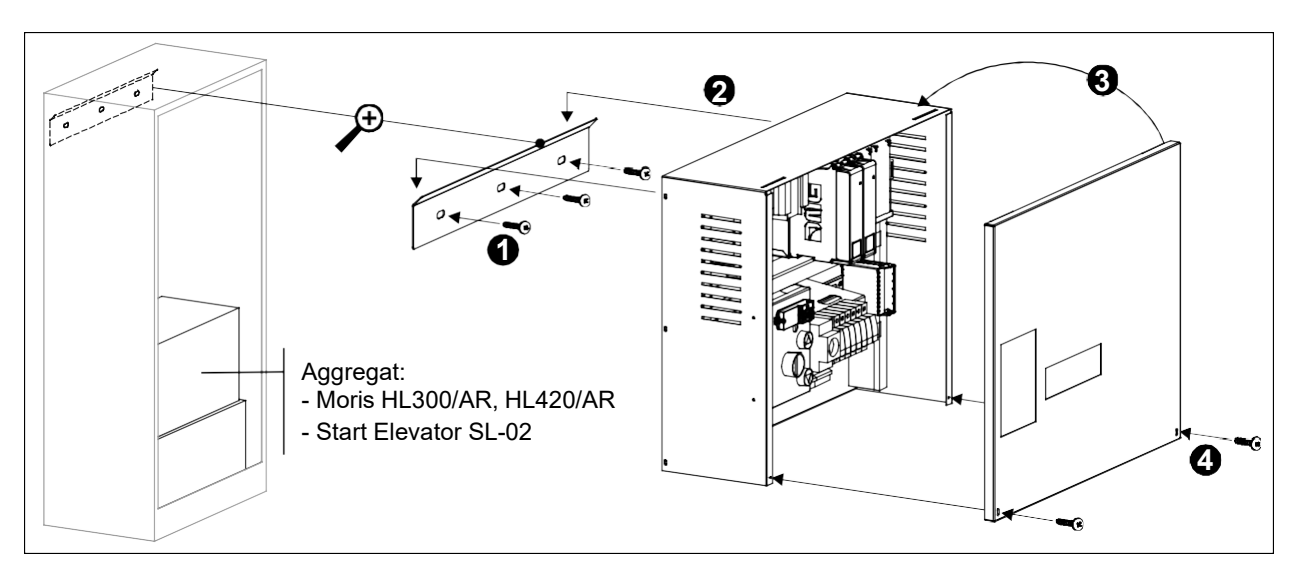

#### JUNIOR VVVF

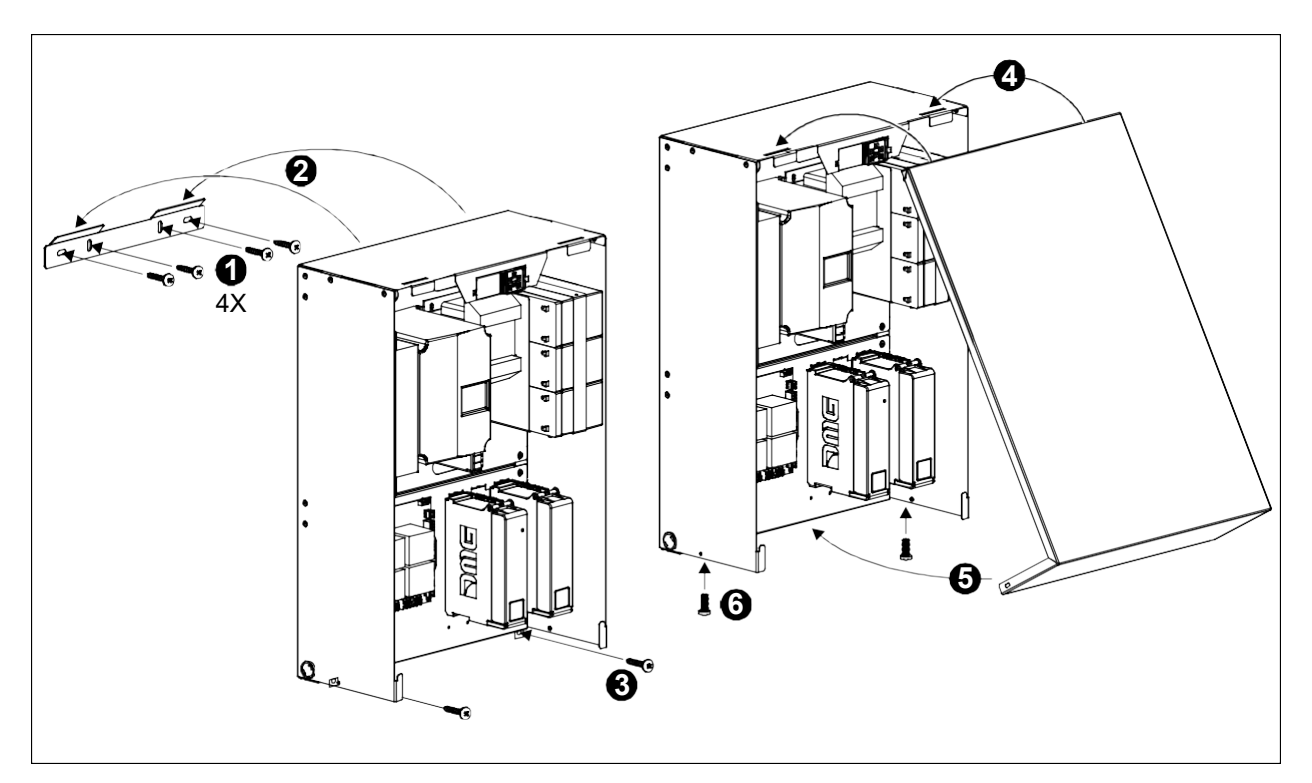

• Das Gehäuse der Steuerung kann (optional) mit einem Schlüssel, zum Verschließen, ausgestattet werden.

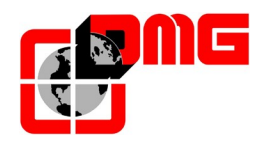

## 2.2 Grundlegende Anschlüsse für die Inbetriebnahme

- 1. durchführen und kontrollieren der Anschlüsse/Verbindungen:
  - Hauptstrom (ALI Junior VVVF)
    - (Klemmen PE/N/L Junior HYDRO)
  - Motor / Pumpe (MOTOR Junior VVVF)
  - (Klemmen U/V Junior HYDRO) Bremse / Ventile (VALV – Junior VVVF)
    - (Klemmen V-DW / V-HS / V-COM Junior HYDRO)
  - Kaltleiter (TH2 / TH1 Junior VVVF) (Klemmen THM2 / THM1 / GND – Junior HYDRO)
  - Fahrprovisorium (Siehe Schaltplan)
- 2. Einschalten

•

•

**3.** Stellen Sie die Steuerung auf "Inbetriebnahme". Wählen Sie das Menü "System" mithilfe der Taste: Und betätigen Sie 2x OK um den Parameter "Inbetriebnahme" zu ändern.

Inbetriebnahme Nein

4. Drücken Sie 1x ▶ und dann OK, um "JA" zu bestätigen

#### 2.2.1 JUNIOR HYDRO

Das Hydraulische JUNIOR ist fuer folgende Aggregate vorbereitet:

1) Moris HL300/AR, HL420/AR - 2) Start Elevator SL-02

<u>Schaltplan</u>

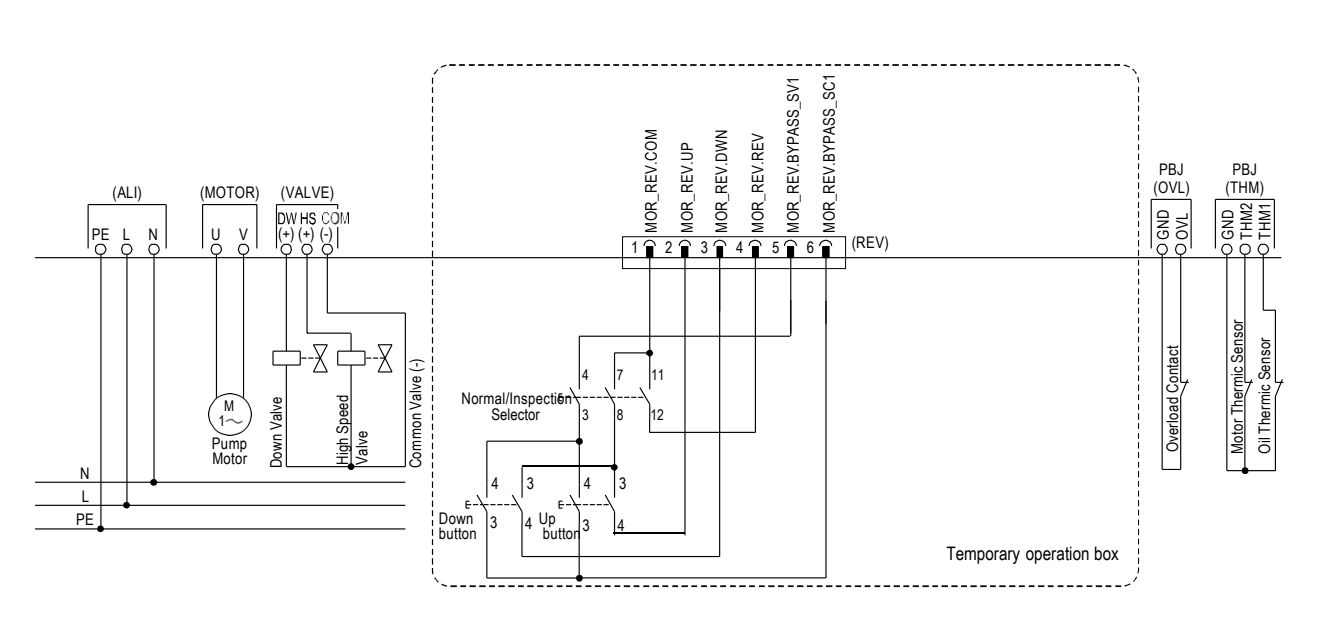

Datum

10/03/2021

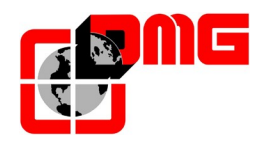

### 2.2.2 JUNIOR VVVF

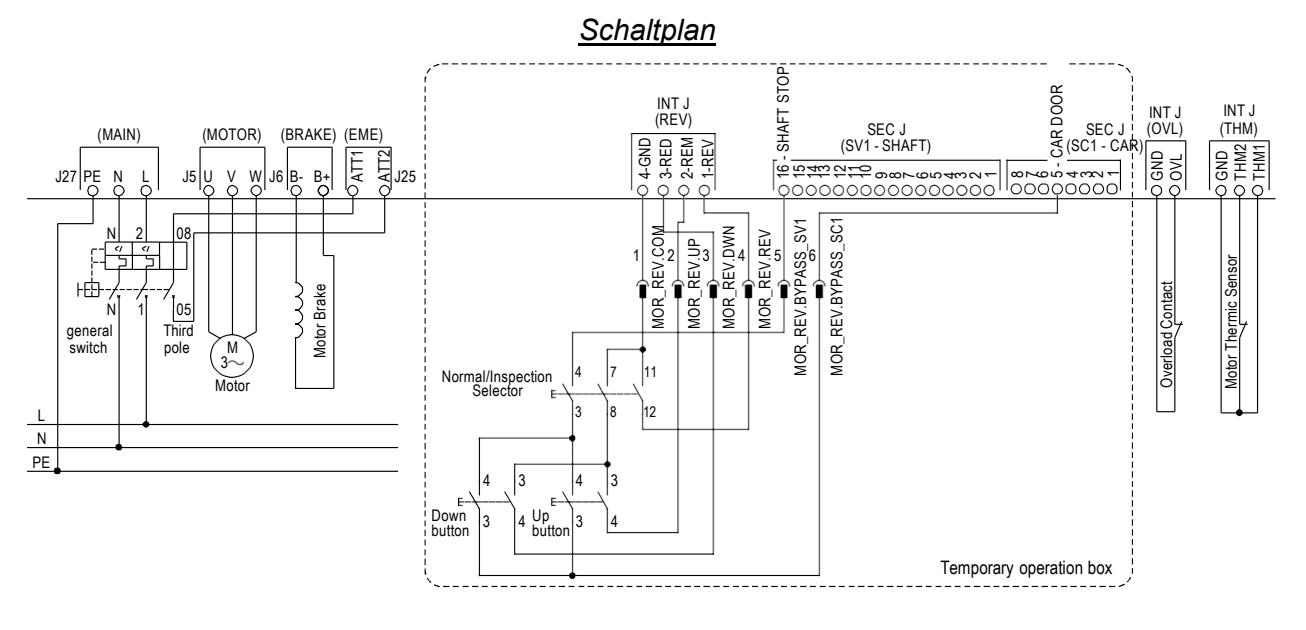

#### MOTORTUNING

- 1. Einstellungen am VVVF "Fuji Pad"
  - geben Sie in den VVVF folgende Motorparameter ein:
  - F03: Maximale Ausgangsfrequenz (normalerweise 50Hz)
  - F04 : Motorfrequenz (normalerweise 50Hz))
  - F05: Nennspannung des Motors (in V)
  - P02: Motorleistung (in kW)
  - P03: Motornenstrom (in A)
  - P04: Auswahl der Tuningprozedur (weitere Informationen in Punkt 2.)
- 2. Einstellungen am Junior "Mini Pad"
  - Gehen Sie auf das Menü <Grundparameter> und drücken Sie OK
  - Gehen Sie auf den Parameter <Inbetriebnahme> und drücken Sie OK (der Wert blinkt)
  - Drücken Sie die rechte Pfeiltaste zweimal, bis der Wert "Tuning" angezeigt wird und drücken Sie OK
  - Stellen Sie nun im VVVF den Parameter P04 von 0 auf 1 (statisches Tuning) und drücken Sie die Taste Func/Data. Der Wert "1" auf dem Fuji Pad beginnt zu blinken
  - Drücken und halten Sie gedrückt die Rechts- oder Linkspfeiltaste des Mini Pad; die Schütze ziehen an und ermöglichen den Stromfluss
  - Auf dem Fuji Pad hört die "1" auf zu blinken (Tuning wird durchgeführt)
  - Halten Sie die Pfeiltaste des Mini Pad solange gedrückt, bis im Fuji Pad "End" angezeigt wird
  - Lassen Sie die Pfeiltaste los, wechselt der Parameter <Inbetriebnahme>, automatisch von "Tuning" in "JA"
  - In dem Modus "JA", kann mit den Pfeiltasten, der Motor nach rechts oder links gedreht werden
  - Um in den Normalmodus zu gelangen (alle Komponenten sind montiert) stellen Sie den Parameter <Inbetriebnahme>, auf "NEIN"

Bitte beachten Sie, dass:

- für diese Prozedur der Sicherheitskreis geschlossen sein muss (damit die Schütze anziehen können), es wird nur der letzte Abgriff SIC5 überprüft.
- Der Modus "Tuning" nur für 1 Minute aktiv ist, nach diesem Timeout wechselt der Parameter <Inbetriebnahme> automatisch zurück auf den Wert "JA"

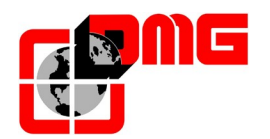

#### 2.3 Vorverdrahtete Anschlüsse in der Kabine

#### 2.3.1 Schleppkabel (Längen von 12, 15 o 18m)

#### <u>Montage</u>

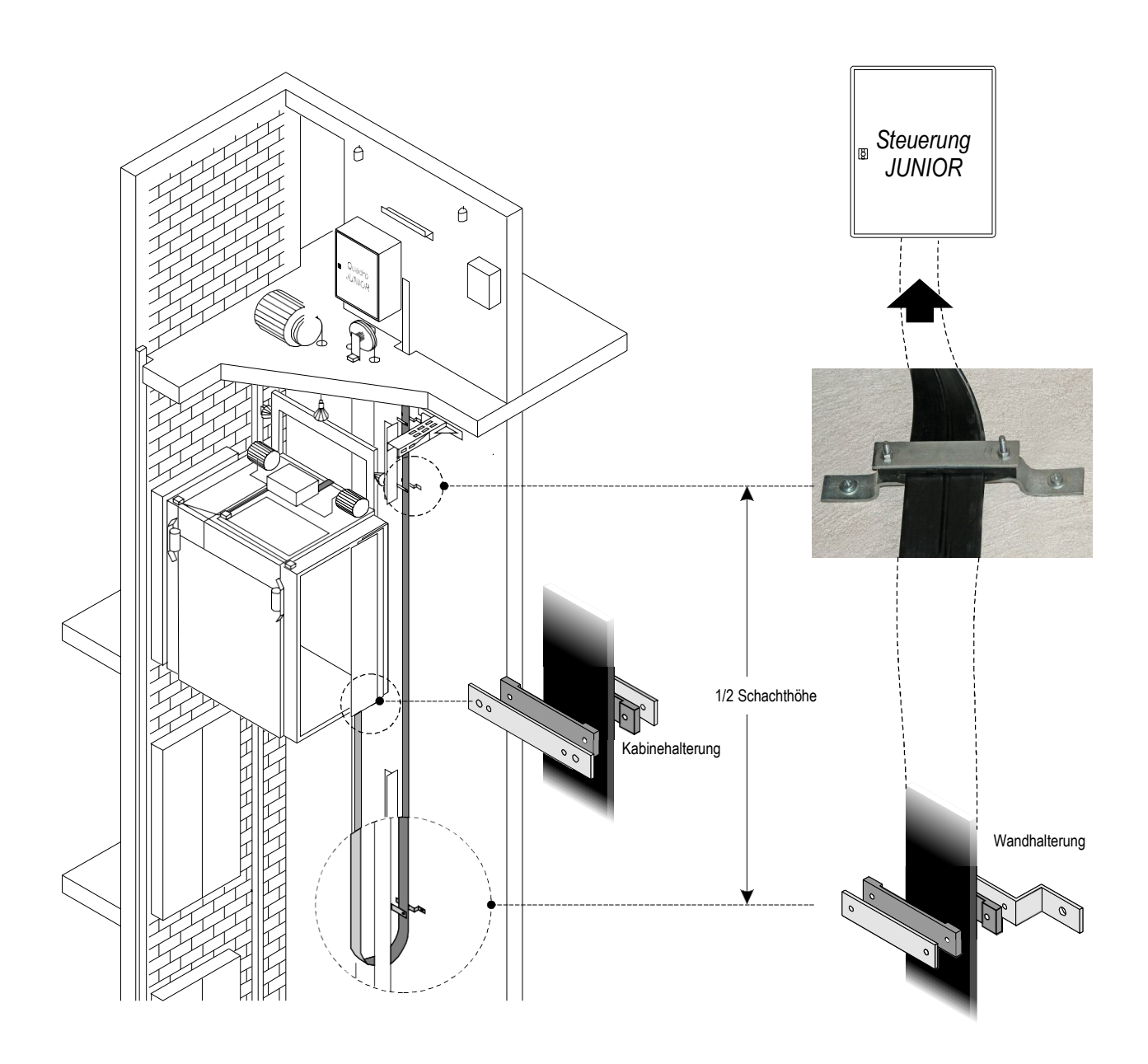

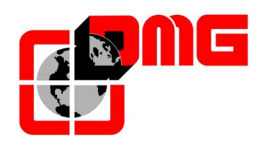

## Anschlüsse JUNIOR HYDRO

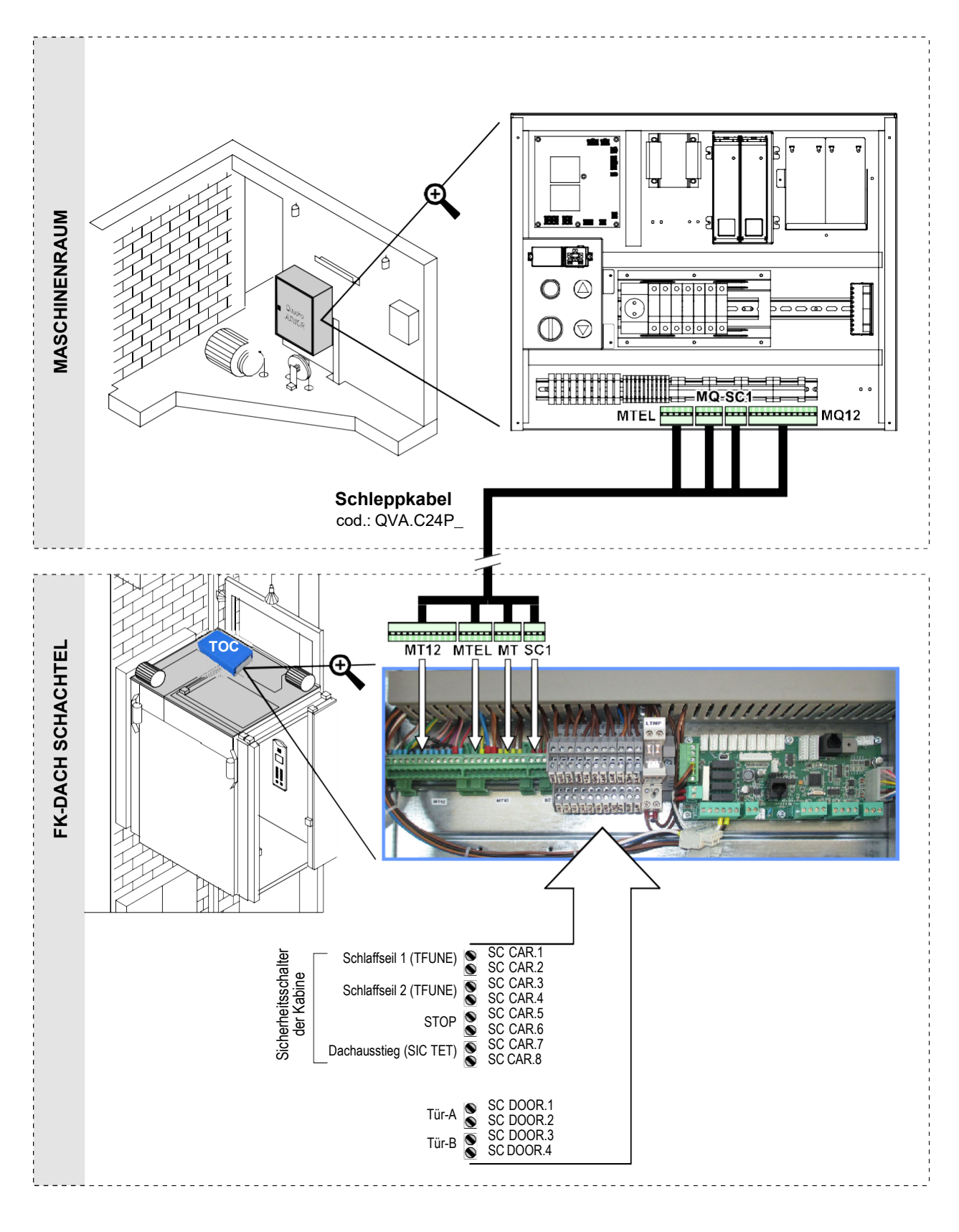

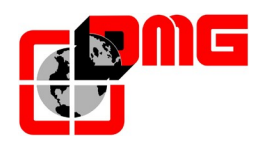

## Anschlüsse JUNIOR VVVF

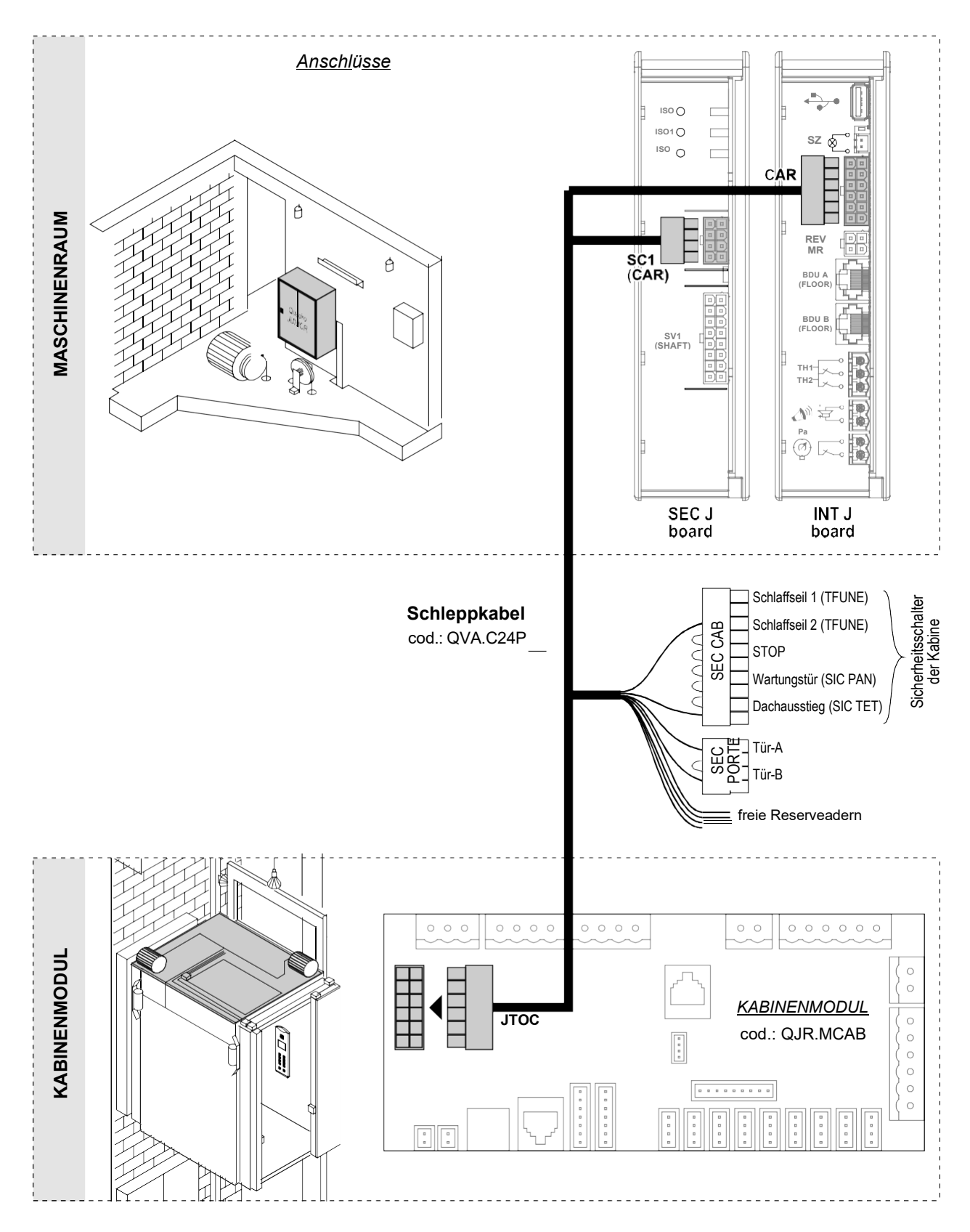

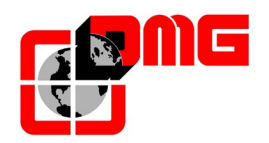

### 2.3.2 Fahrkorbschnittstelle

Das JUNIOR Fahrkorbmodul (QJR.MCAB) ist durch das Schleppkabel QVAC24Pxx mit der Maschinenraumsteuerung verbunden. An der Fahrkorbschnittstelle werden folgende Elemente angeschlossen:

- Schachtschalterset JUNIOR (QJR.KIMP), bestehend aus:
  - Schachtkopierung ("FAI/FAS"): 2 Magnetsensoren NO
  - Resetschalter ("AGB/AGH"): 2 Magnetsensoren NO
- Anschlusskit Innentableau:
  - QJR.KIMP
  - QJR.CC1F (1,5mt) / QVA.C04P4BDX (4mt.)

#### 2.3.2.1. Anschluss der Magnetsensoren

Verbinden Sie die Magnetsensoren mit dem Kabinenmodul, wie in der Abbildung dargestellt. Anschließend positionieren Sie die Magnete (QTC.CAL) an der Schiene (Fig. 1); Bei Vorzeitige Türöffnung, Beachten Sie die Angaben in Abschnitt 5.2.3

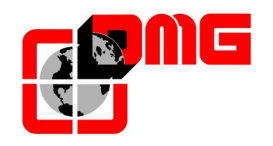

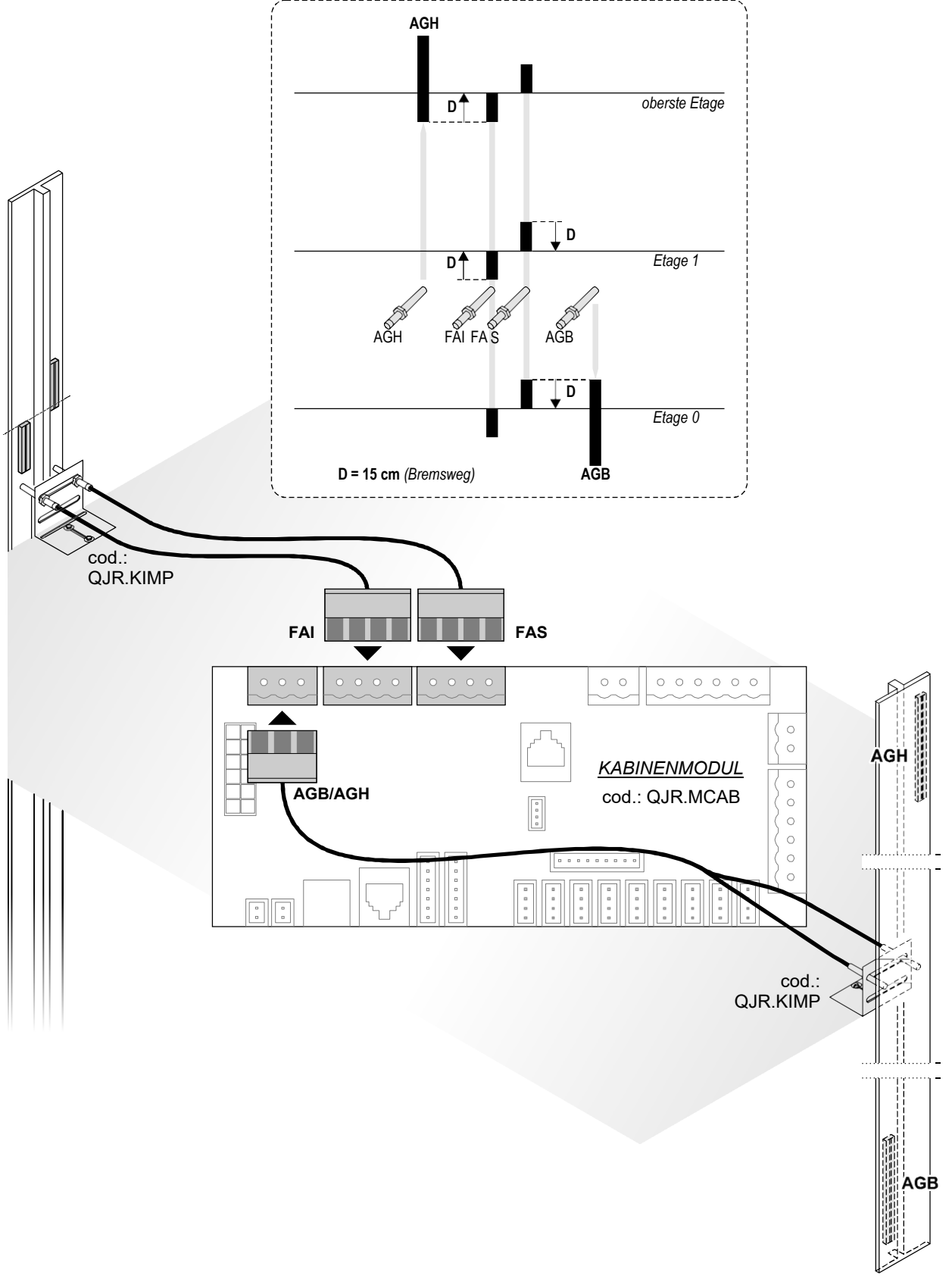

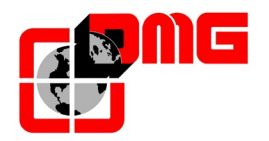

#### 2.3.2.2. Anschlüsse Sicherheitskreis Kabinentür

Verbinden Sie das Sicherheitskreiskabel (enthalten im Kabel-Kit COP QJR.KIMP), wie in der Zeichnung dargestellt (Fig.2).

#### 2.3.2.3. Anschlüsse Kabinentürantrieb (nur für automatische Türen)

Die Junior Steuerung , steuert 24VDC automatische Türantriebe:

- Fermator 40/10
- ECC (Falt-Türen)

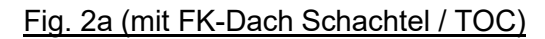

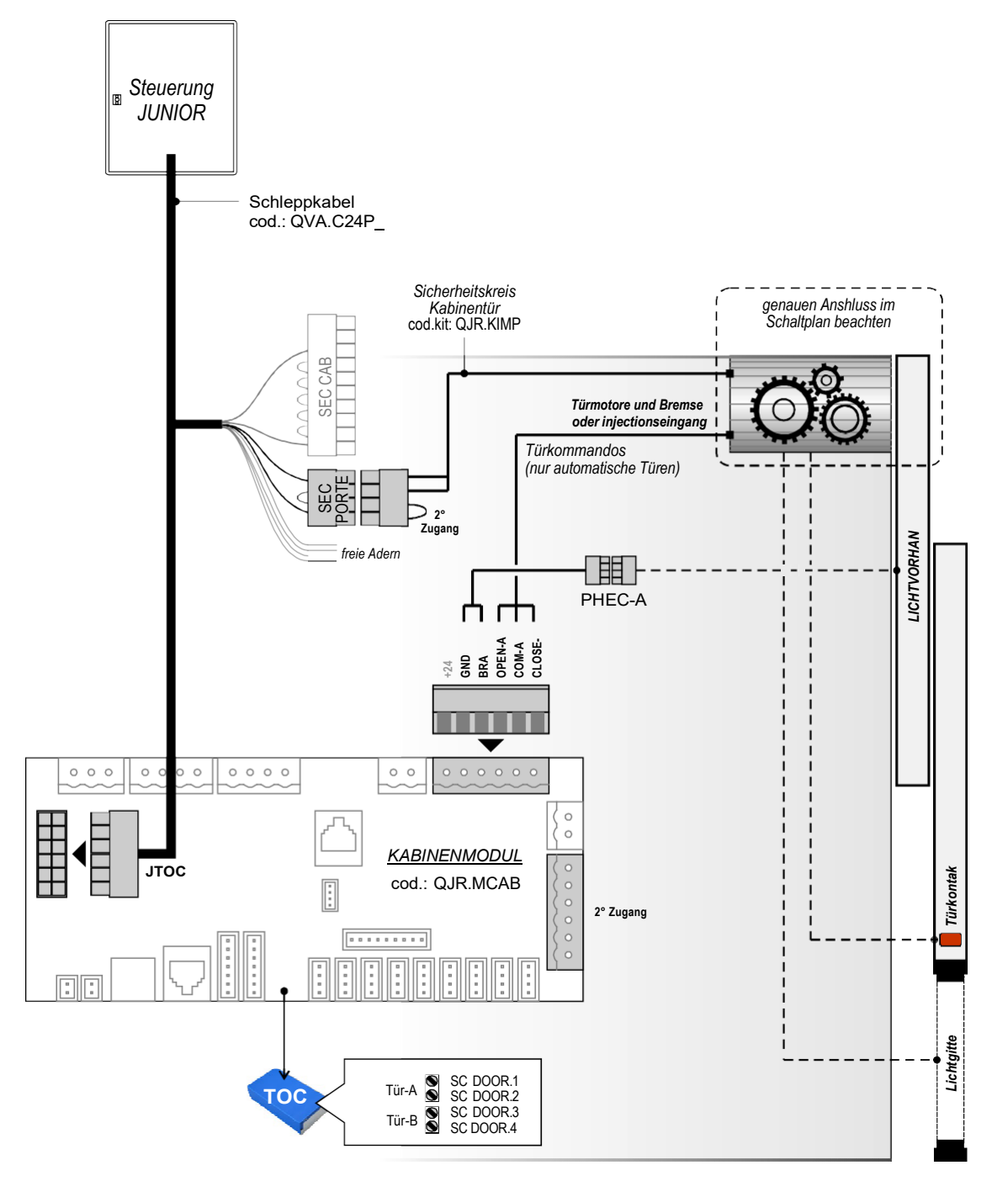

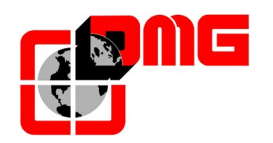

### Fig. 2b (ohne FK-Dach Schachtel / TOC)

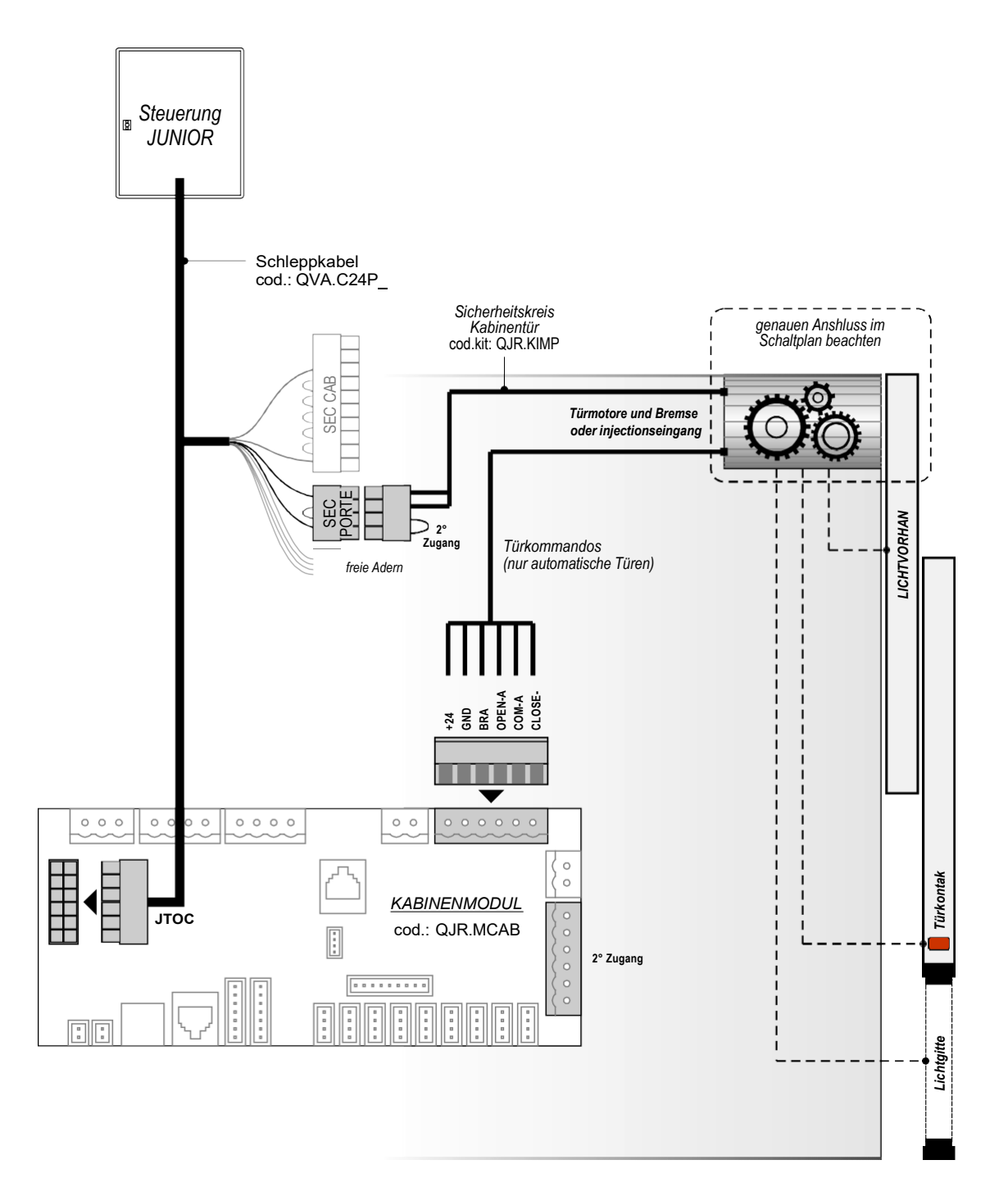

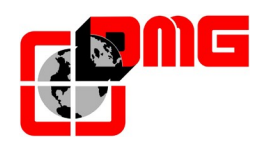

## 2.3.2.4. Anschlüsse Innentableau

Verbinden Sie das Kabel-Kit COP QJR.KIMP und Kabel QJR.CC1F (oder QVA.C04P4BDX), wie in der Zeichnung dargestellt:

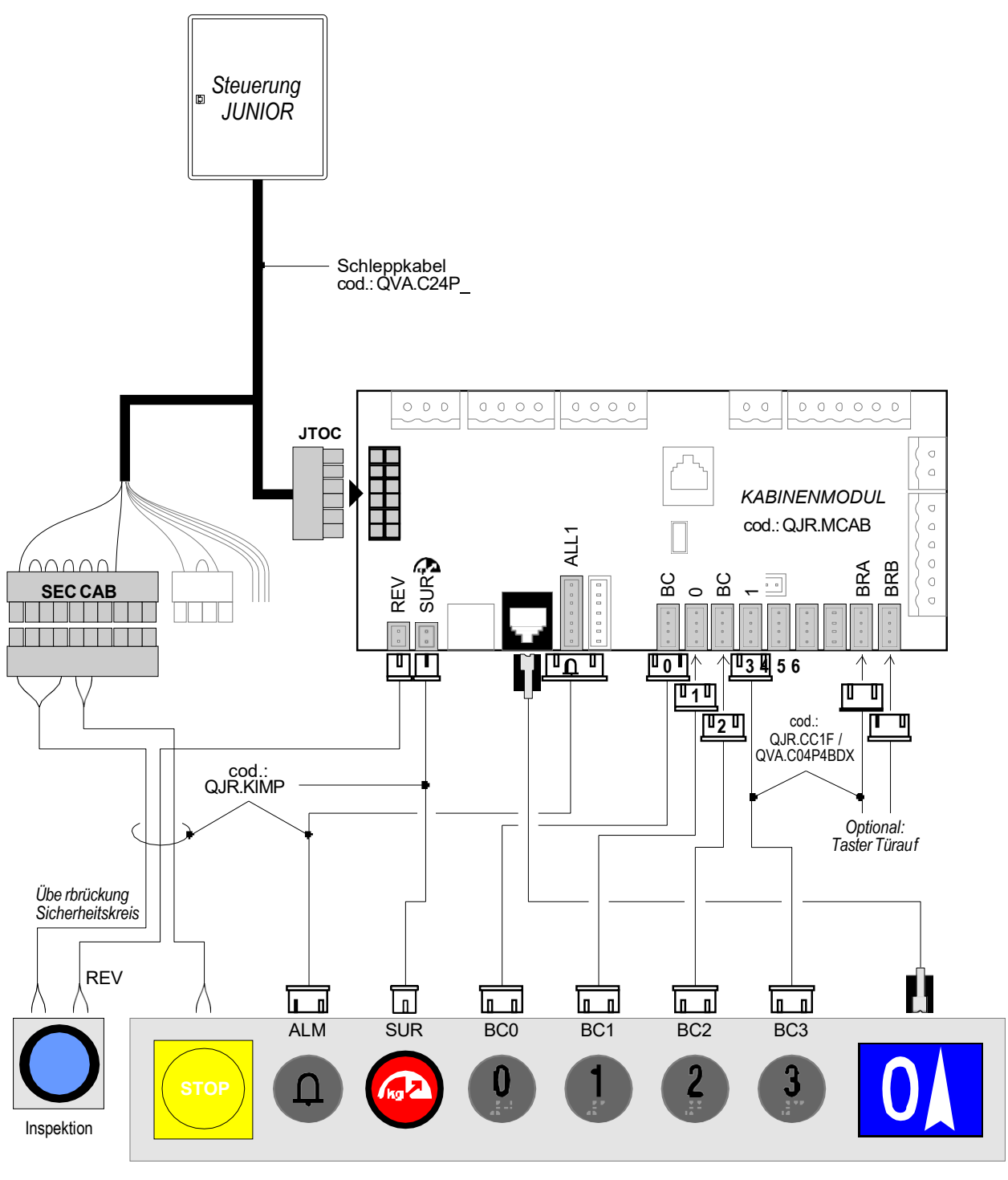

(Fig. 3)

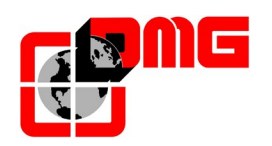

### 2.3.2.5. Verbindung von Schlüsselschaltern

Schlüssel zur Aktivierung aller COP Kommandos

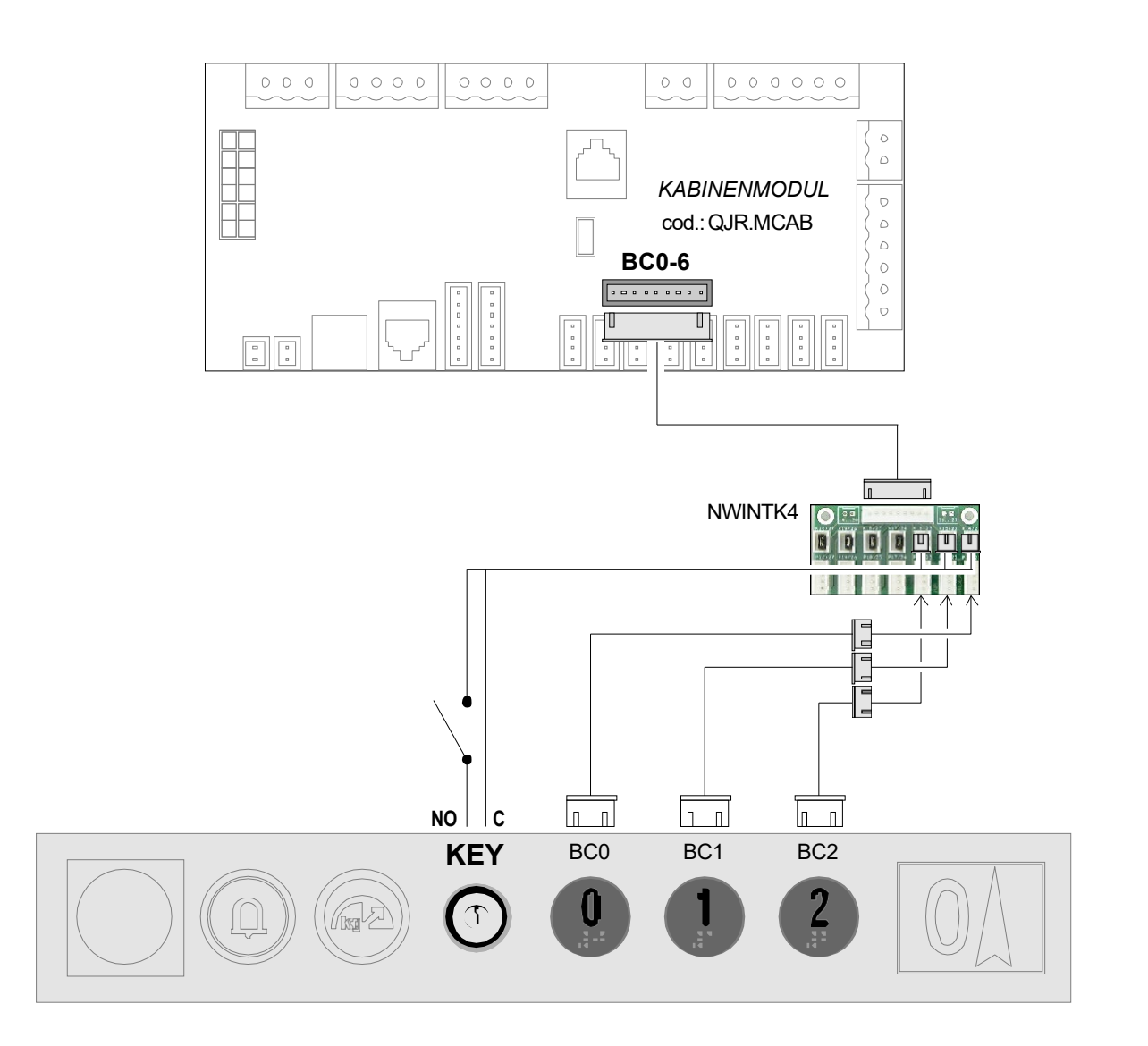

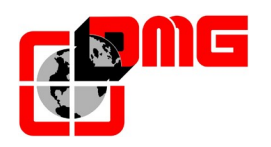

## Schlüssel zur Aktivierung einzelner COP Kommandos

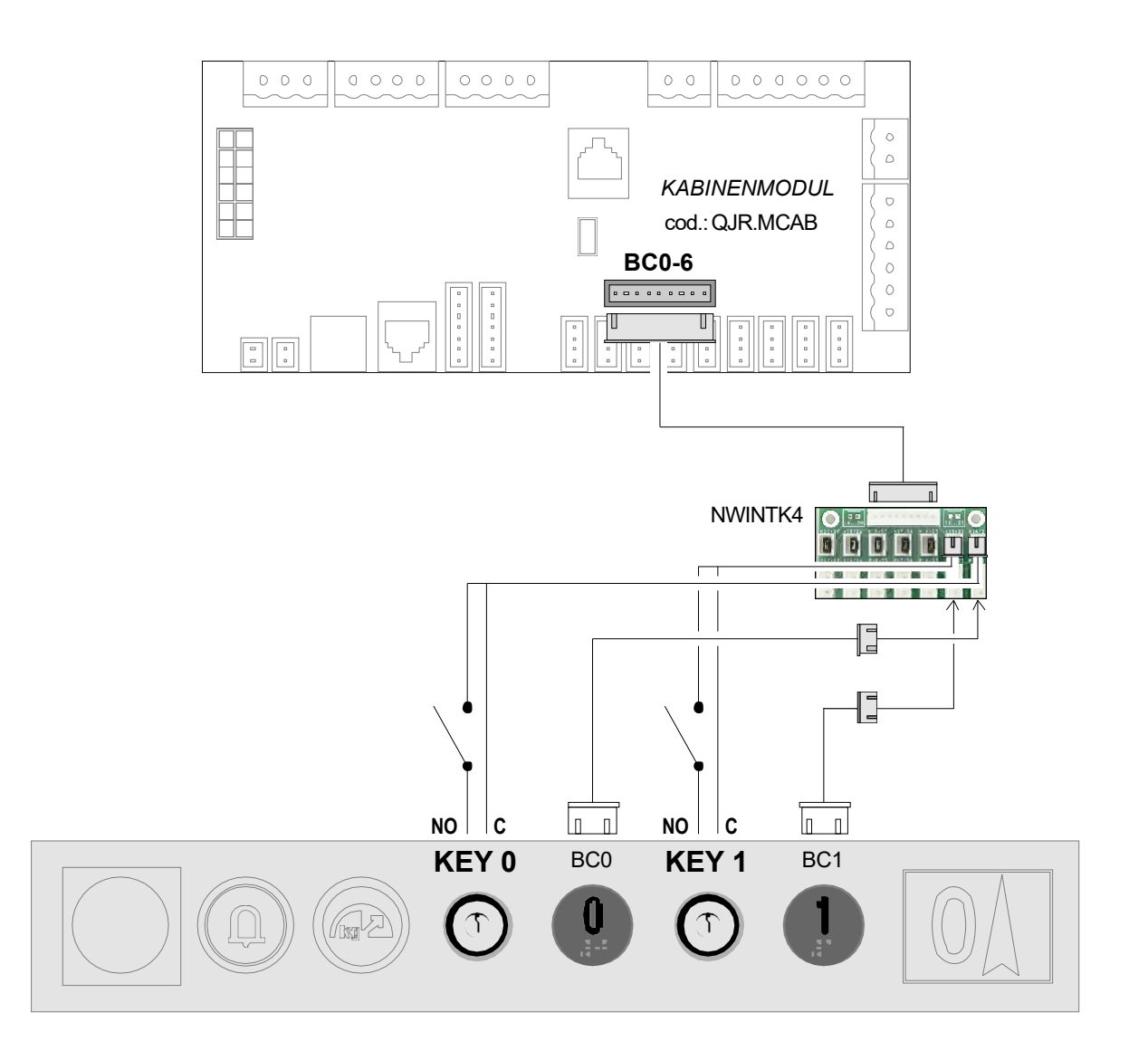

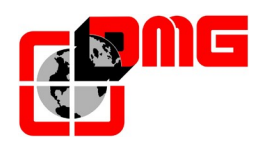

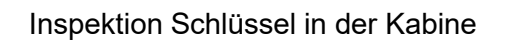

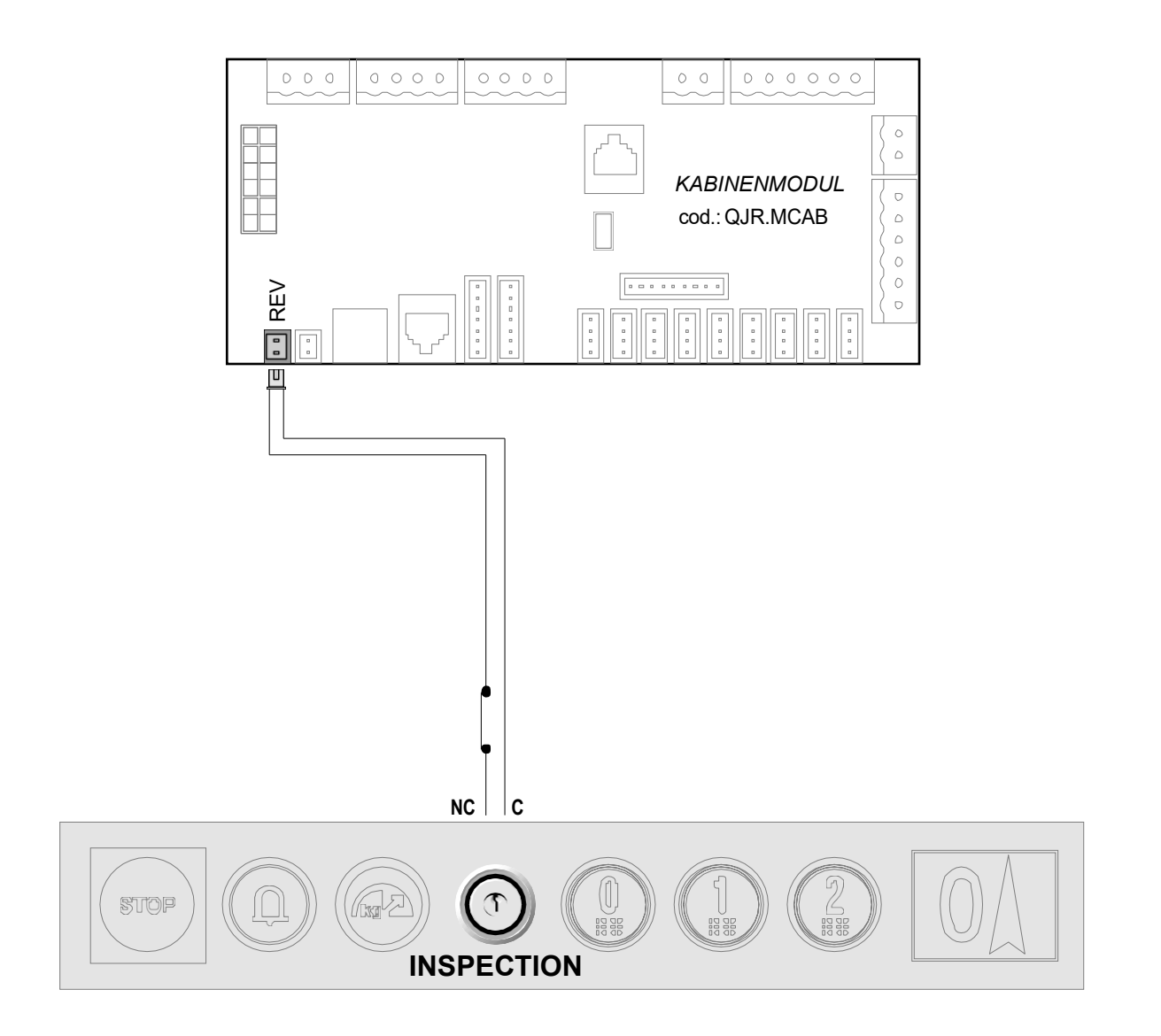

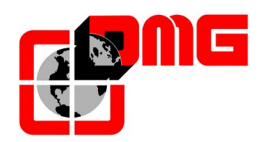

## 2.3.2.6. Verbindung Notruftelefon mit GSM Modem

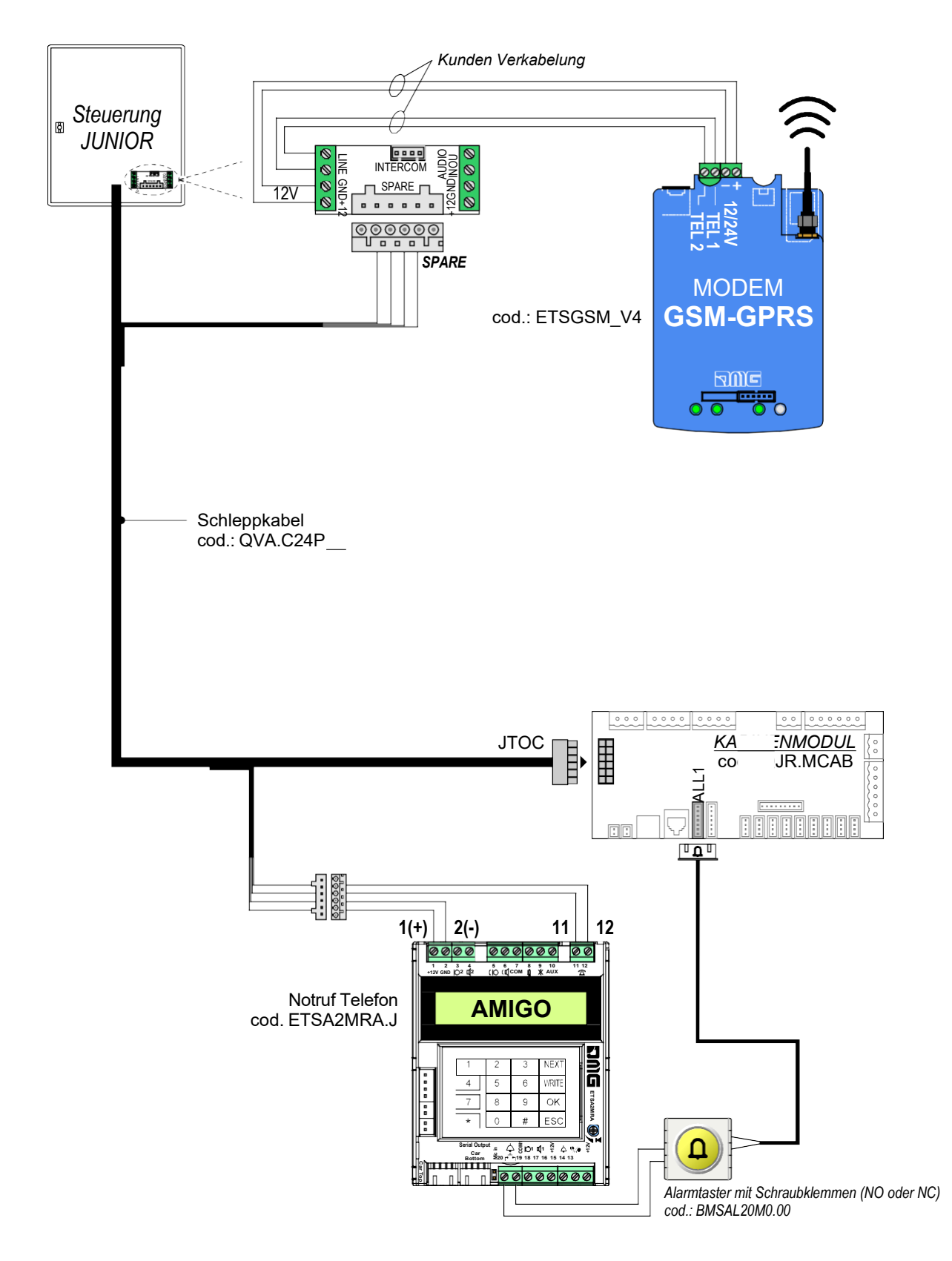

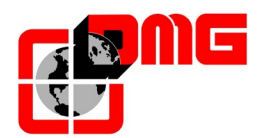

## 2.4 Verbindung der vorbereiteten Schachtkabel

#### 2.4.1 Sicherheitskreis

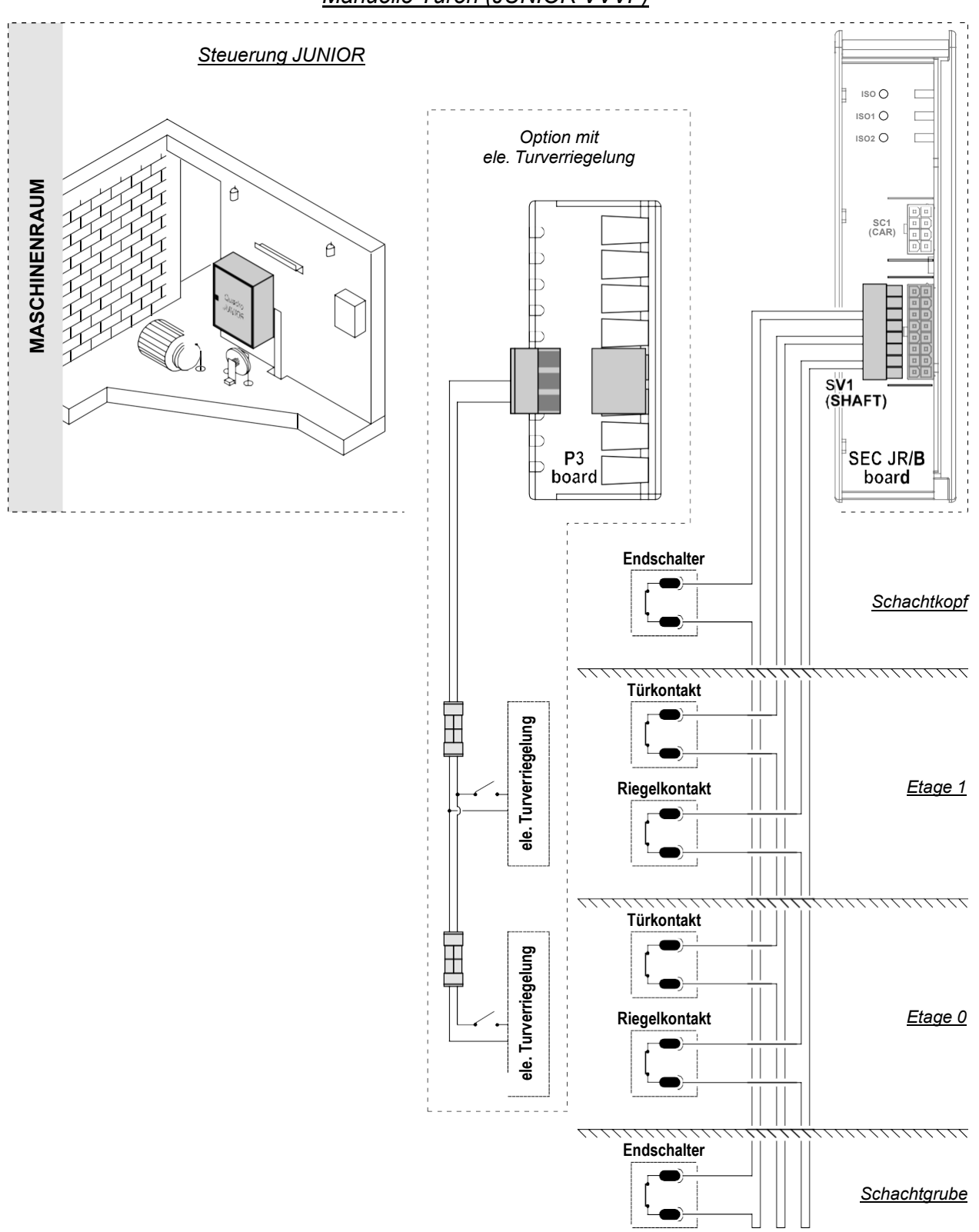

Manuelle Türen (JUNIOR VVVF)

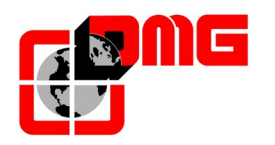

## Manuelle Türen (JUNIOR HYDRO)

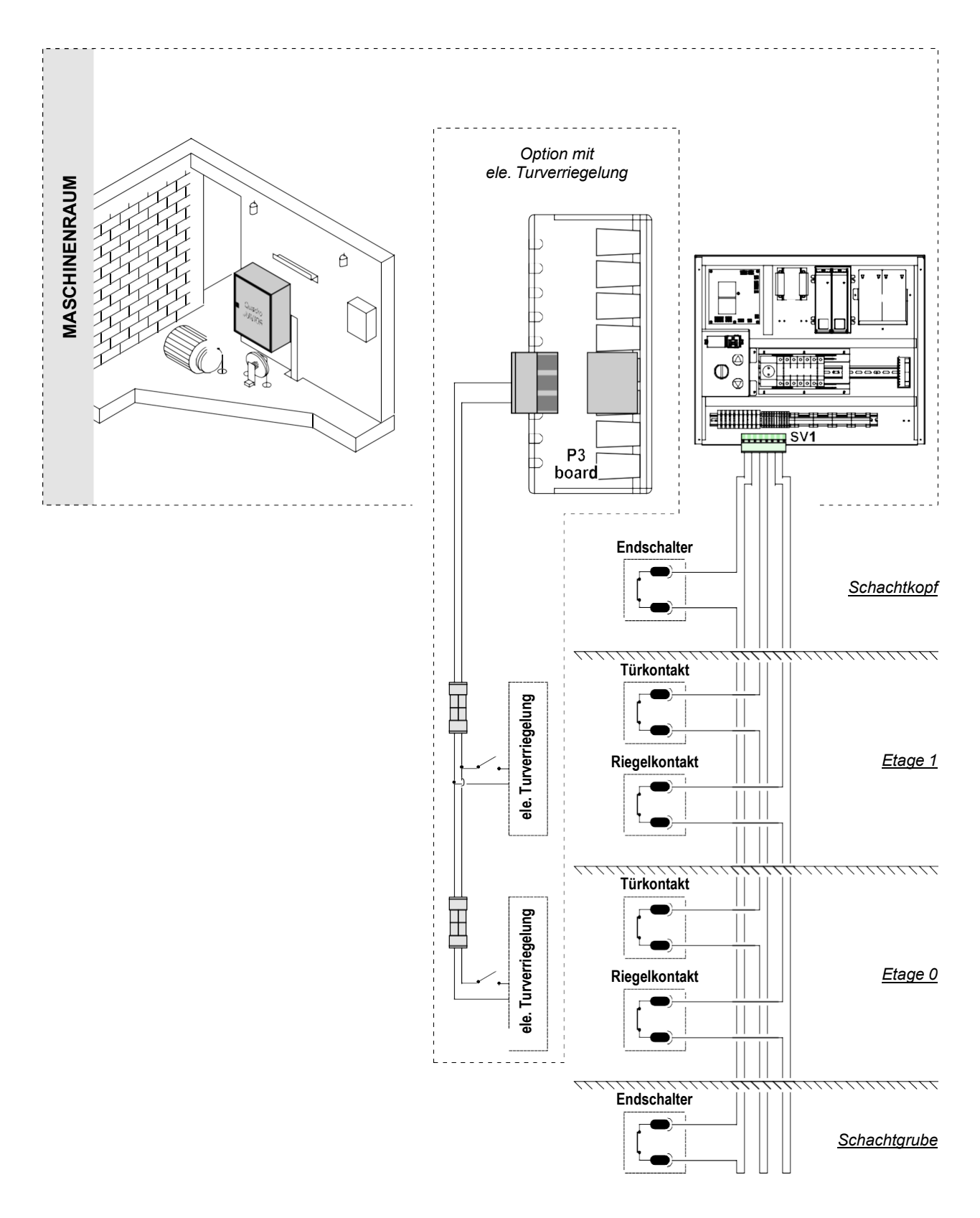

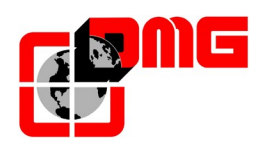

### Etagentür mit eigenem Antrieb (JUNIOR HYDRO)

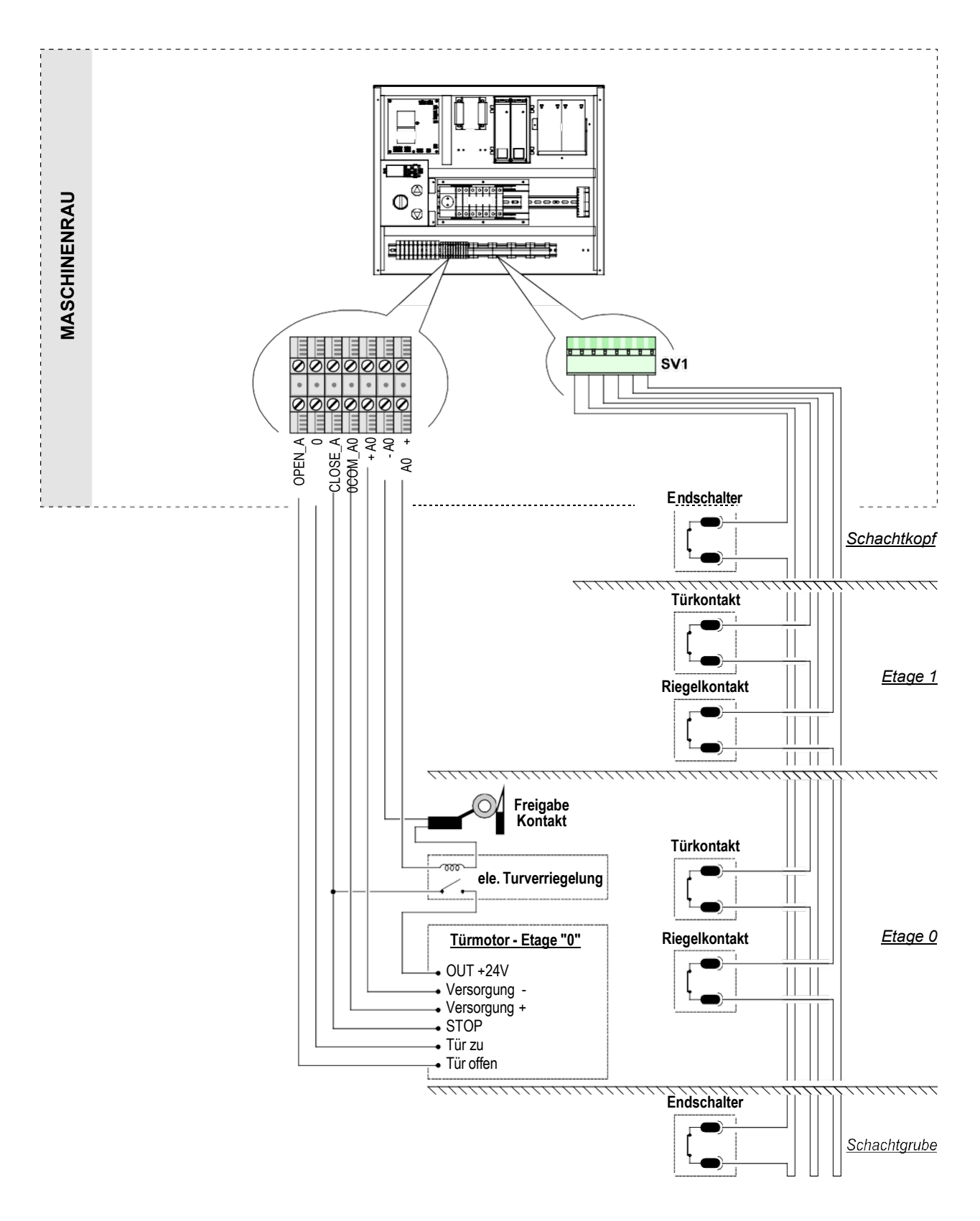

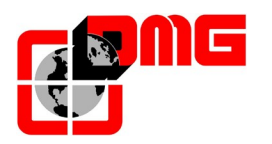

## Automatische Türen (JUNIOR VVVF)

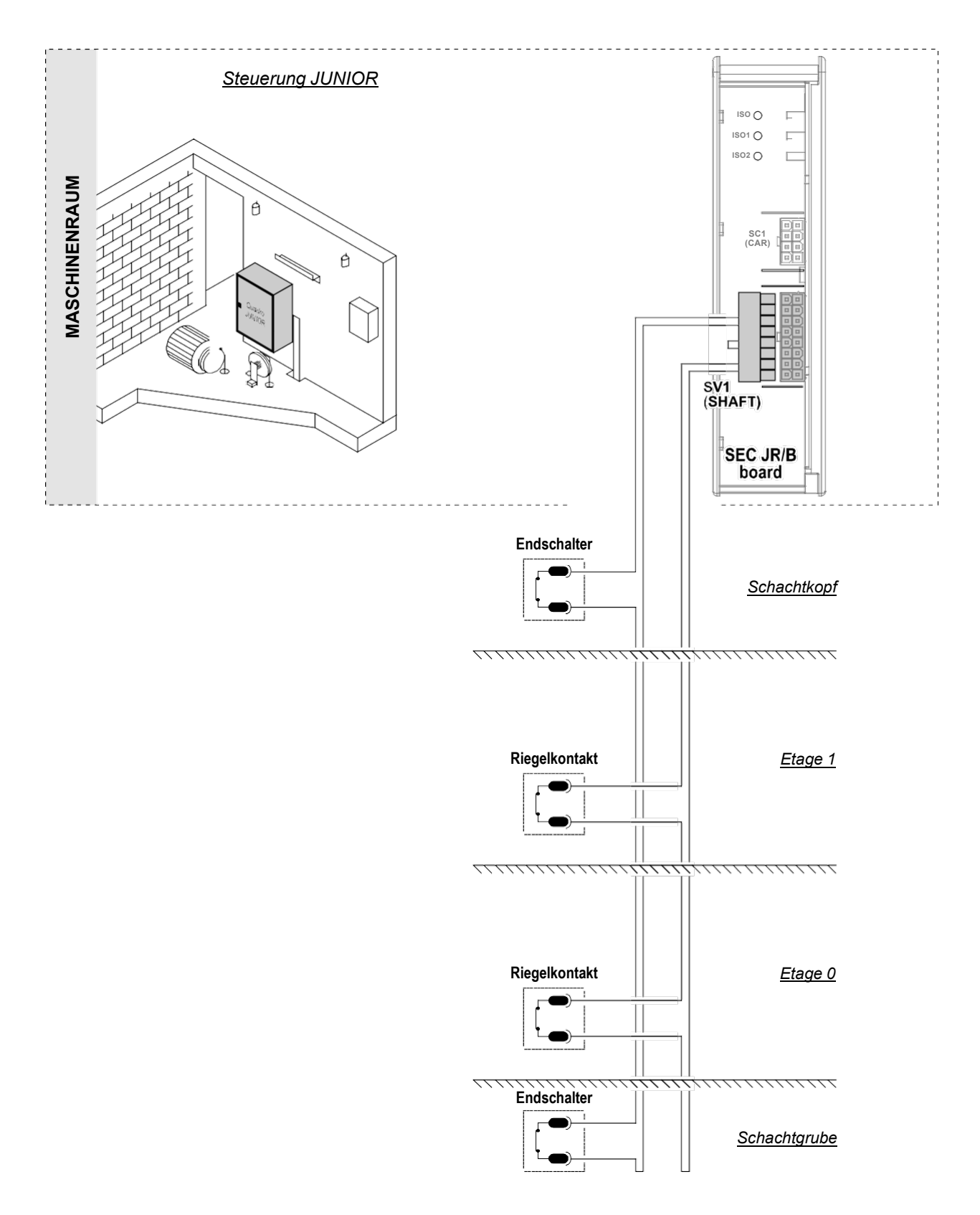

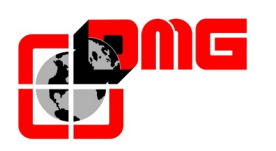

## Automatische Türen (JUNIOR HYDRO)

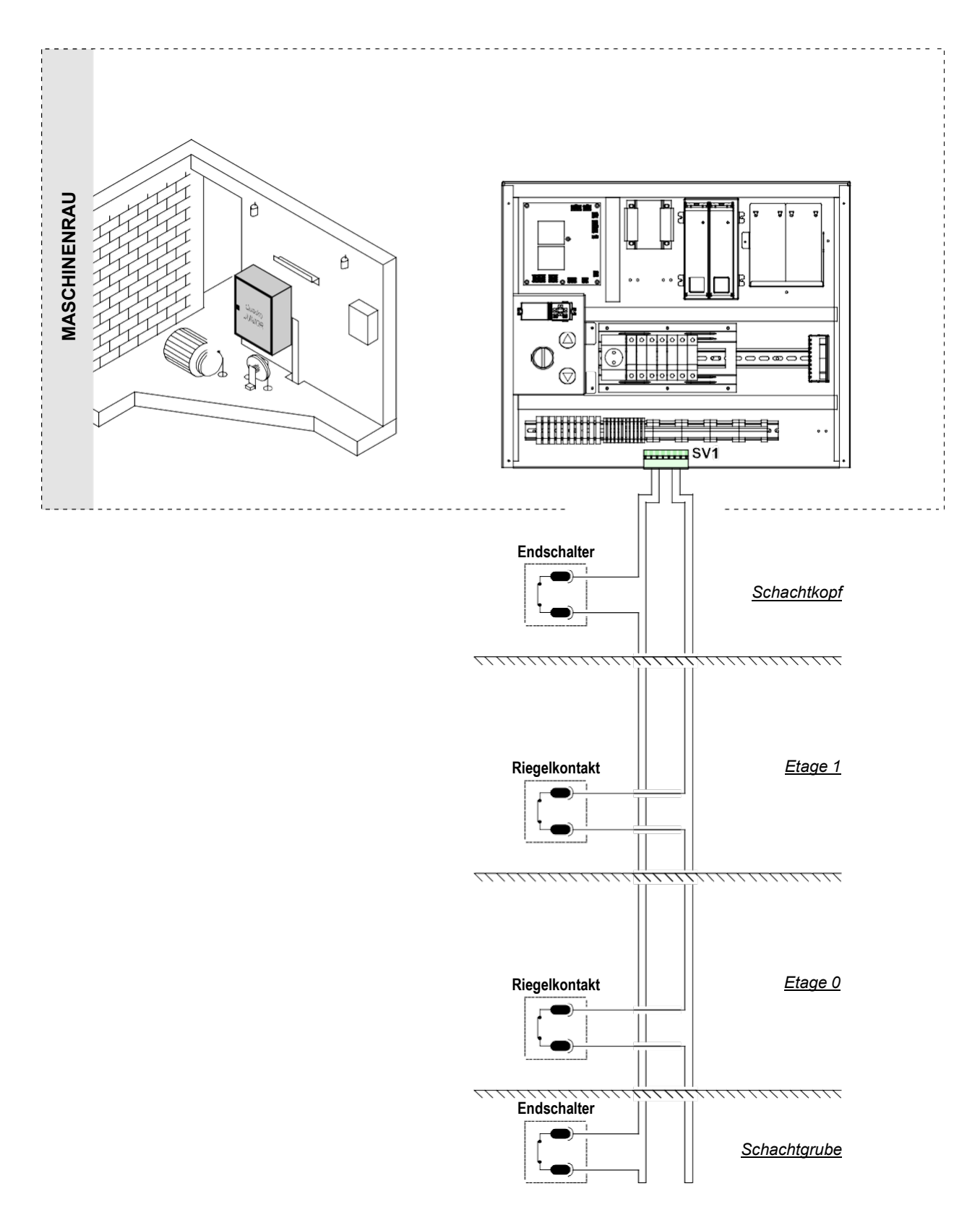

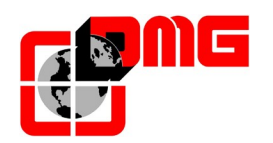

## 2.4.2 Etagentableaus

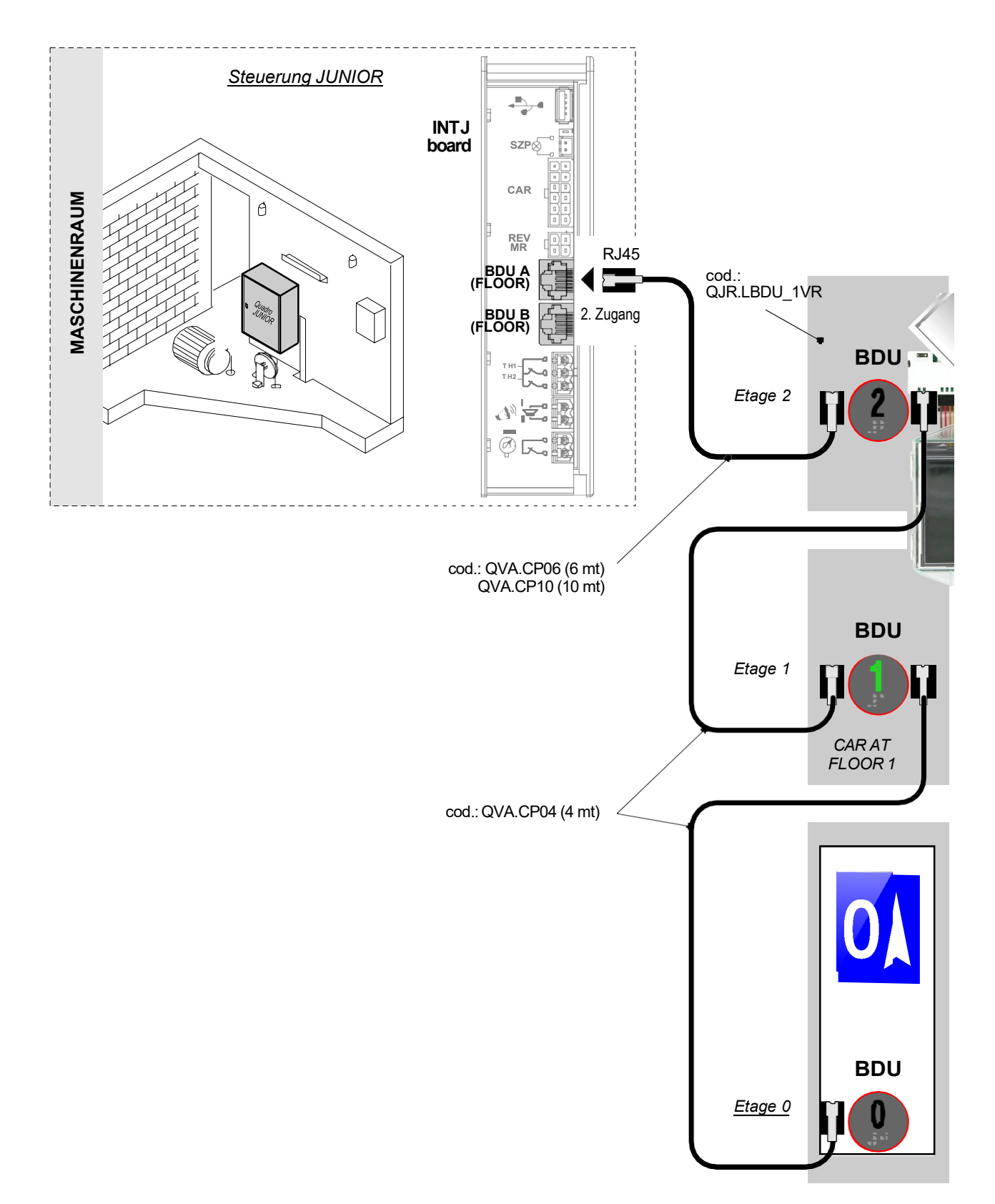

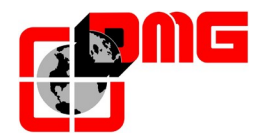

#### 2.4.3 Schachtzugangskontrolle

Mit der Schachtzugangskontrolle bietet der JUNIOR zusätzliche Sicherheit für den Wartungsmonteur. Die Schachtzugangskontrolle bietet die Möglichkeit, mit einer mechanischen Vorrichtung (in der Rgel eine Stütze oder Stange) einen temporären Schutzraum zu schaffen. Die Position der Stütze wird dabei von zwei Schalter überwacht. (aktiviert oder in Ruhe).

In der aktiven Position, kann die Stütze das Absenken unter eine bestimmte Höhe verhindern.

Die Überwachung wird ausgelöst, wenn die tiefste Schachttür geöffnet wird. Mit akustischem oder optischem Signal wird die Auslösung angezeigt. Das Signal wird erst mit dem Aufstellen der Stütze abgeschaltet (Tür mit Monostabilen Kontakt geruestet).

Als zusätzlicher Schutz, muss (nachdem die Stütze in Ruheposition gebracht und die Schachttür geschlossen wurde) in der Steuerung der Fehler CF bestätigt und gelöscht werden. Ohne Rücksetzen des Fehlers, bleibt das System gesperrt (wie beschrieben bei der Norm EN81.41 - § 5.1.4.2.1 c).

Für weitere Erklärungen, lesen Sie bitte "Anhang B".

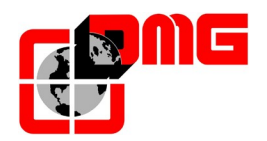

#### 2.5 Einstellungen Normalmodus

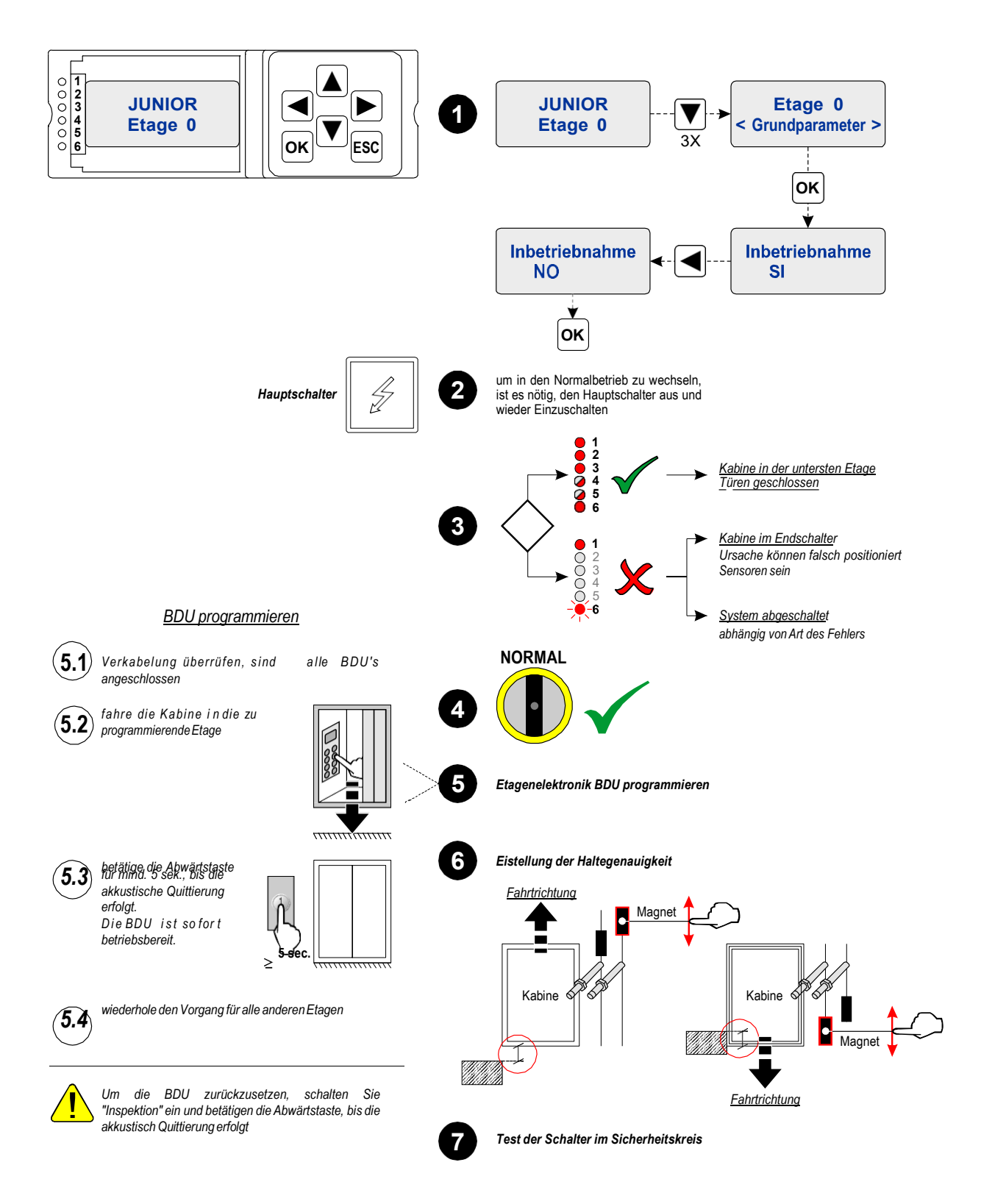

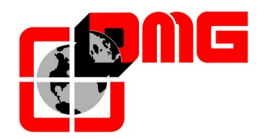

#### 2.6 Grundlegende Konfigurationsparameter

Die JUNIOR Steuerung wir mit einem Standardparametersatz geliefert. In der Regel sind die Einstellungen für den gewählten Anlagentyp geeignet. Wir empfehlen Ihnen, vor der Inbetriebnahme, folgende Parameter zu überprüfen:

| Menü                     | Parameter       | Beschreibung                                                                                                    | Werkseinstellung                                                            |
|--------------------------|-----------------|----------------------------------------------------------------------------------------------------|-----------------------------------------------------------------------------|
| Menü<br>"Grundparameter" | Steuerungsmodus | Typ der Rufsteuerung (Totman,<br>Universal, gemischt)                                                                           | "Universal"                                                                 |
| (§ 4.3)                  | Etagenanzahl    | Anzahl der Haltestellen                                                                                                    | 2                                                                           |
|                          | Türtyp A        | Auswahl des Türtyp A: manuell, automatisch, halbautomatisch                                                                     | Automatisch                                                                 |
|                          | Türtyp B        | Auswahl des Türtyp B: manuell, automatisch, halbautomatisch                                                                     |                                                                             |
| Menü "Türen"<br>(§ 4.4)  | Tür A in Etage  | Einstellung ob auf dieser Etage<br>die Tür A vorhanden ist. Bei<br>automatischen Türen, ob sie offen<br>oder geschlossen parkt. | <u>Manuelle Türen :</u><br>Ja<br><u>Automatische Türen :</u><br>geschlossen |
|                          | Tür B in Etage  | Einstellung ob auf dieser Etage<br>die Tür B vorhanden ist. Bei<br>automatischen Türen, ob sie offen<br>oder geschlossen parkt. | <u>Manuelle Türen :</u><br>Ja<br><u>Automatische Türen :</u><br>geschlossen |

Im Abschnitt 4 werden alle Parameter des Systems erklärt.

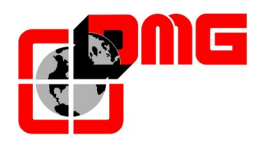

## 2.7 Allgemeine Vorsichtsmaßnahmen

# ACHTUNG: Bevor Sie die Normalfahrt beginnen, vergewissern Sie sich, dass der Sicherheitskreis richtig angeschlossen ist!

Der JUNIOR wurde unter genauester Beachtung aller Maßnahmen zur Vorbeugung von elektrischen Störungen konzipiert.

Wir empfehlen zusätzlich, während der Installation folgende Regeln zu beachten:

- Verbinde alle metallischen Teile sorgfältig mit Erde;
- Verbinde alle unbenutzten Adern sorgfältig mit Erde (an der Steuerungsseite);
- Verwenden Sie Varistoren, so nah wie möglich an der Bremse, um Induktionsspannungen zu vermeiden
- Verwenden Sie Suppressordioden, so nah wie möglich an den Riegelmagneten. Achten Sie dabei auf die richtige Polung (die Kathode (die Seite mit dem weißen Ring) auf P+ & die Anode auf P-);
- Tauschen Sie Sicherung immer nur gegen gleiche Größe und Charakteristik

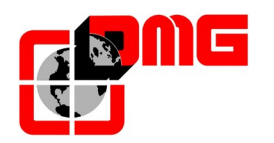

## 3. Diagnose

Mit dem MINIPAD, können Sie den Systemstatus anzeigen und überprüfen. Zudem können Sie das System auf Fehlfunktionen prüfen.

## 3.1 Anzeige des Systemstatus

Das MINIPAD zeigt immer die Position der Kabine sowie den Systemzustand:

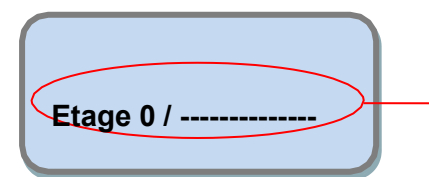

| Status         | Beschreibung                         |  |  |
|----------------|--------------------------------------|--|--|
| Korrekturfahrt | Es wird eine Resetfahrt durchgeführt |  |  |
| Etage 0        | Normaler Betrieb                     |  |  |
| Inspektion     | "Inspektion"-modus aktiv             |  |  |
| Inbetreibnahme | "Inbetreibnahme"-modus aktiv         |  |  |
| Notfall        | Notevakuierung aktiv                 |  |  |
| Feuerwehr      | Brandfall Evakuierung                |  |  |

#### 3.2 Anzeige der aktive Fehler

Im Menü Systemstatus betätigen Sie ▼ um zum Menü "Fehler" zu gelangen. Im Fehlermenü sind die letzten 60 Fehler gespeichert. Die Beschreibung der einzelnen Fehler sind im Abschnitt 3.4 "Tabelle der Fehler und deren Behebung" aufgeführt.

<u>ACHTUNG:</u> Wird die Steuerung abgeschaltet, so werden Fehler nur gespeichert, wenn die Batterie angeschlossen ist.

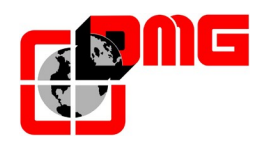

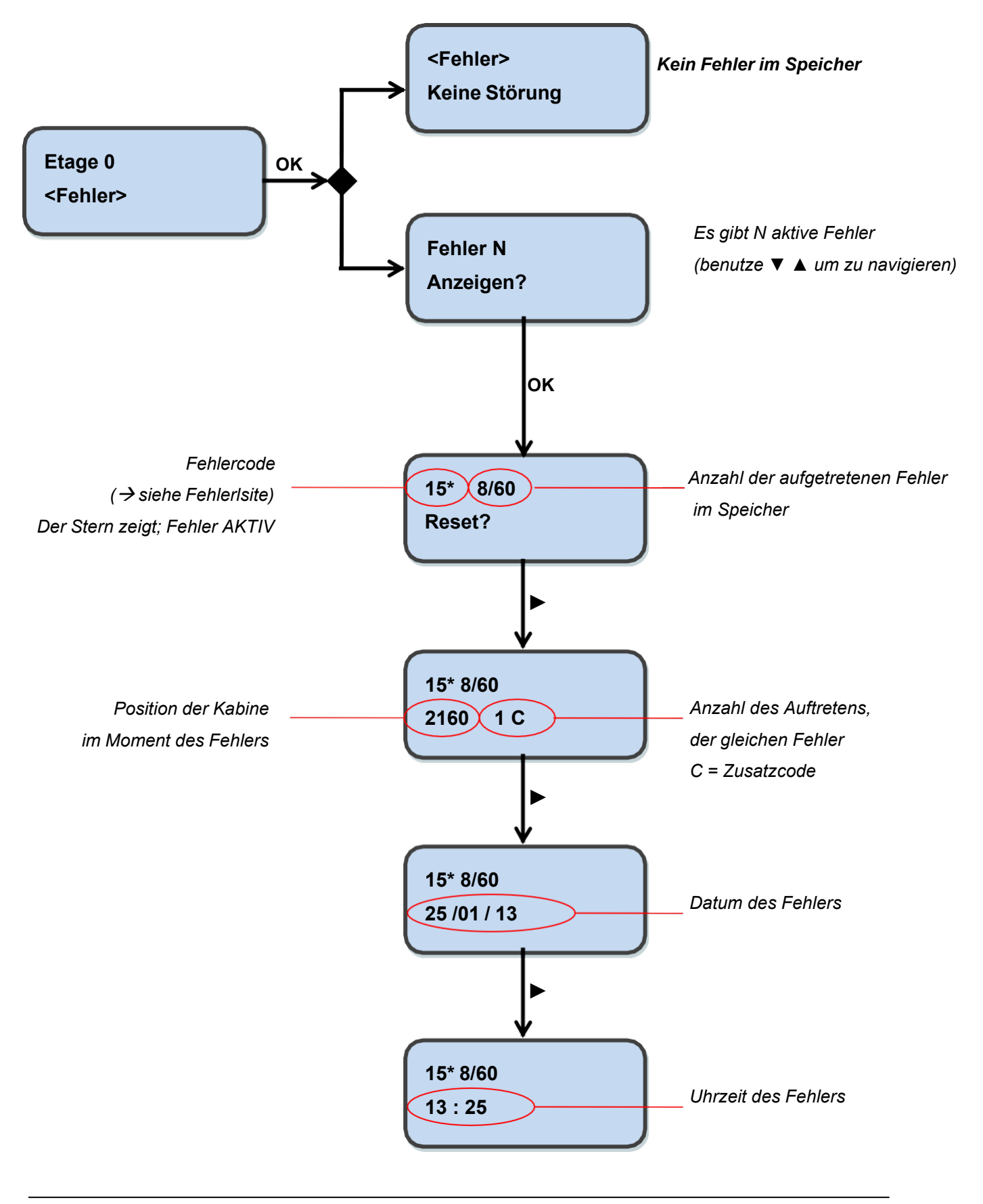

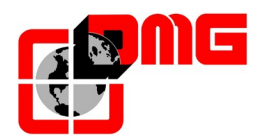

### 3.3 Reset der aktiven Fehler

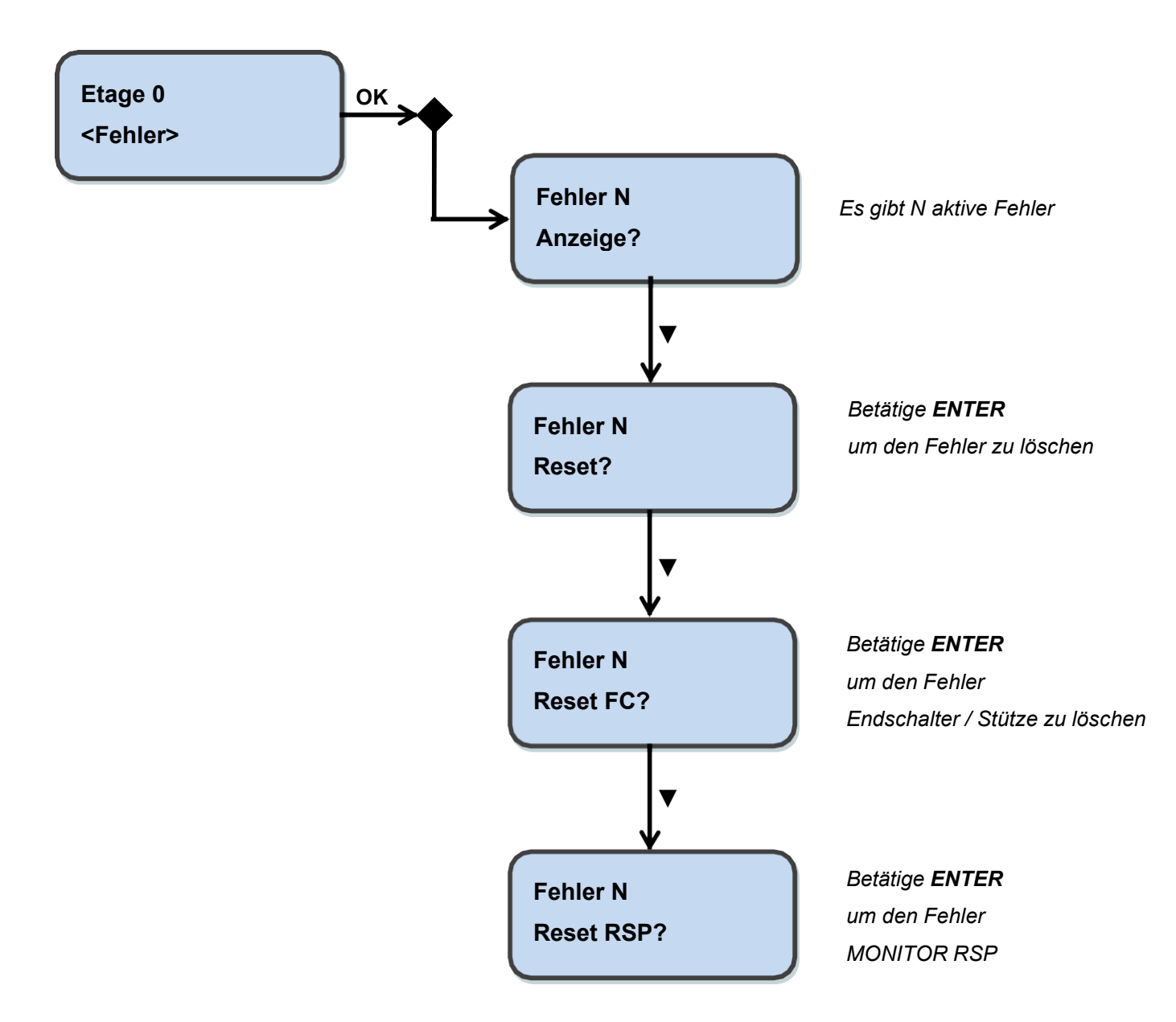

<u>HINWEIS:</u> Der Fehlerspeicher kann nur gelöscht werden, wenn das System im Stillstand ist.

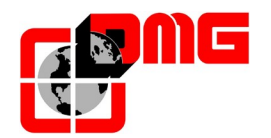

## 3.4 Tabelle der Fehler und deren Behebung

| N. | Fehler                                               | Тур  | Ursache                                                                                                    | Abhilfe                                                                                                    |
|----|------------------------------------------------------|------|----------------------------------------------------------------------------------------------------|----------------------------------------------------------------------------------------------------|
| 1  | Reset                                                |      | Spannungsausfall                                                                                                    |                                                                                                    |
| 2  | Schütze kleben                                       |      | NC Kontakte der Hauptschütze am<br>Eingang CCO und CCOB bleiben<br>offen, nachdem der Aufzug hält.<br>Hilfsschalter defekt oder Schütz<br>blockiert.                                                                      | Überprüfen Sie die Spannung<br>an den Kontakten (Schütze) und<br>ob die Anordnung und<br>Anschlüsse in Serie ausgeführt<br>sind.                                                                                                    |
| 3  | Kleine<br>Geschwindigkeit<br>zu lange                |      | Fahrtzeit zwischen zwei Impulsen ist<br>zu lange oder Fk fährt zu lange mit<br>kleine Geschw.                                                                                                    | Überprüfe:<br>1- Die Position der<br>Verzögerungspunkte(§5) und<br>die Verzögerungszeiten des<br>Parameter "Kopierung" (§3.5)<br>2- ggf. die langsame<br>Geschwindigkeit erhöhen<br>3a- Überprüfung der<br>Geschw.abnahme Strecke bei<br>jeder Etage (Magneten /<br>Fahnen)<br>3b- Überprüfe den Wert<br>R1D/R1S bei Encoder (§3.9) |
| 4  | Überlast                                             |      | Eingang "SUR" aktiv (Kontakt NO)<br>Zu hohe Beladung                                                                                                    | 1- Eingang SUR frei schalten<br>2- Lastmesssystem überprüfen                                                                                                    |
| 5  | Kopierungsfehler                                     |      | Es gibt einen Unterschied zwischen<br>der Soll- und Ist-Position, welch von<br>AGB/AGH betätigt wurden.                                                                                                    | Überprüfen:<br>1- richtige Position der Magnete<br>2- richtige Funktion von<br>magnetischen oder optische<br>Schaltern, des Encoders; 3-<br>Anschluss an 24V prüfen<br>3- Abstand zwischen Schalter<br>und Magnet                                                                                                    |
| 6  | Falsche<br>Drehrichtung,<br>Fahrtrichtungsfe<br>hler | STOP | Aufzug kann Fahrtrichtung nicht<br>erkennen/ erkennt falsche<br>Fahrtrichtung                                                                                                    | Überprüfen:<br>1 Die Vorendschalter sind<br>verkehrt angeschlossen.<br>2- Konfiguration nach<br>uhrzeigersinn oder<br>gegenuhrzeigersinn des<br>Encoders (§3.9)<br>3- Eingänge AGH und AGB                                                                                                    |
| 9  | Türschließfehler                                     |      | Aktiver Sicherheitskreis vor SE6 bleibt<br>geöffnet.<br><u>Automatische Türen:</u><br>Rufe werden gelöscht, die Tür<br>versucht 3x zu schließen.<br><u>Andere Türen:</u><br>Rufe werden gelöscht, Aufzug bleibt<br>stehen | Überprüfung der Kontakte und<br>Anschlüsse.<br>Ist der Zugang zum FK frei?<br>FK Stand kann durch Anzeige<br>POS festgestellt werden                                                                                                    |
| 12 | Sicherheit 3 in<br>Fahrt<br>unterbrochen             |      | Passiver Sicherheitskreis vor SE 3<br>geöffnet (während der Aufzug fährt)<br>Alle FK und Außenrufe gelöscht.                                                                                                    | Auf SEC Modul, Überprüfung<br>aller Anschlüsse (Stop-, Fang-,<br>Notausstiegskontakte) etc.                                                                                                    |

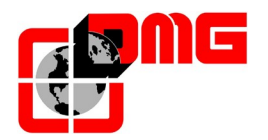

| N. | Fehler                                  | Тур  | Ursache                                                                                                    | Abhilfe                                                                                                    |
|----|-----------------------------------------|------|----------------------------------------------------------------------------------------------------|----------------------------------------------------------------------------------------------------|
| 13 | Temperatur<br>fühler                    |      | Eingang THM (NC Kontakt) aktiviert<br>wegen Übertemperatur des Motors                                                                                                    | Eingang THM und Anschlüsse<br>überprüfen                                                                                                    |
| 14 | Parameter<br>Speicher                   | STOP | Fehler im Parameterspeicher                                                                                                    | Ersetzen Sie die Speicherung<br>oder versuchen Sie richtig zu<br>programmieren.                                                                                                    |
| 15 | SHK 2 -<br>Endschalter<br>oben          | STOP | Der Endschalter oben oder unten<br>wurde betätigt, FCO (NO-Kontakt) ist<br>aktiv. Der Fehler bleibt auch nach<br>verlassen des Endschalter erhalten<br>und muss von Hand im Fehlermenü<br>gelöscht werden<br>FK und Außenrufe werden gelöscht | <ol> <li>1- Zurücksetzen des<br/>Endschalters und setzen des<br/>Parameters « FCO » auf 0.<br/>(§3.3)</li> <li>2- Anschluss der Endschalter<br/>überprüfen</li> </ol>                         |
| 17 | SHK 4 - in Fahrt<br>unterbrochen        |      | Sicherheitskreis beim Eingang SE4<br>unterbrochen, währen der Fahrt. FK<br>und Außenrufe werden gelöscht. Eine<br>oder mehrere Schachttüren geöffnet.<br>Auf Tastaturmodul ist die Led SE4<br>abgeschaltet.                                   | Auf SEC Modul, alle Kontakte<br>zwischen Schraubklemmen<br>SV1.3 und SV1.4 überprüfen.                                                                                                    |
| 18 | SHK 5 - in Fahrt                        |      | Siehe Fehler 17 beim Eingang SE6                                                                                                    | Auf SEC Modul, alle Kontakte<br>zwischen Schraubklemmen<br>SV1.5, SV1.6, SC1. 6 und<br>SC1.7                                                                                                  |
| 19 | Spannungsabfall<br>während der<br>Fahrt |      | Motherboard Modul mit weniger als 17V.                                                                                                    | Überprüfung von Netz,<br>Primärspannung Transformator,<br>24V                                                                                                    |
| 20 | Unterbrochene<br>Fahrt                  |      | Während Auf-oder Abfahrt öffnen sich<br>die Schütze. Indessen sind die RMO<br>(auf) oder RDE (ab) Eingänge, aktiv.<br>Möglich kurze Unterbrechung des<br>Sicherheitskreises.                                                                  | Überprüfung:<br>1- Türkontakte an der Etage<br>2- Türkontakte der Kabine<br>3- Spannung des<br>Sicherheitskreises                                                                             |
| 21 | Eingang CCO<br>blockiert                | STOP | Der Kontrollkreis für die Schütze bleibt<br>während der Fahrt geschlossen.<br>Schütz blockiert oder defekt.<br>(Eingang CCO oder CCOB, NC bei<br>stehenden Aufzug)<br>Cod. 100 CCO<br>Cod. 200 CCOB<br>Cod. 250 CTF nicht aktiv.              | Prüfung:<br>1-Kontakte (NC) und<br>Anschlüsse der Schütze und der<br>anderen NC Kontakte, welche in<br>Reihe mit CCO/CCOB verkabelt<br>sind.<br>2- Eingang von CCO / CCOB<br>der Hauptplatine |
| 22 | Spannungsabfall<br>im Stillstand        |      | Spannung von Hauptplatine ist <17V.<br>Fehler verschwindet bei 24V                                                                                                    | Überprüfung von Netz,<br>Primärspannung Transformator,<br>24V                                                                                                    |
| 23 | AGB blockiert                           |      | Der AGB (NC) wurde beim Einfahren<br>in die unterste Haltestelle nicht<br>geöffnet. (cod 200) oder wurde<br>geöffnet, während der Fk in einer<br>anderen Etage steht (cod 100)<br>Abwärtsrufe werden gelöscht.                                | Überprüfung des Schalters und<br>Einganges von AGB.                                                                                                    |

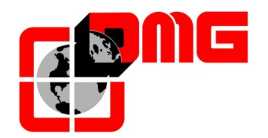

| N. | Fehler                                            | Тур  | Ursache                                                                                                    | Abhilfe                                                                                                    |
|----|---------------------------------------------------|------|----------------------------------------------------------------------------------------------------|----------------------------------------------------------------------------------------------------|
| 24 | AGH blockiert                                     |      | Der AGH (NC) wurde beim Einfahren<br>in die oberste Haltestelle nicht<br>geöffnet. (cod 200) oder wurde<br>geöffnet, während der Fk in einer<br>anderen Etage steht (cod 100)<br>Aufwärtsrufe werden gelöscht.                                                                                                    | Überprüfung des Schalters und<br>Einganges von AGH                                                                                                    |
| 25 | AGH und AGB<br>arbeiten<br>gleichzeitig           |      | Beide Eingänge AGH und AGB sind<br>gleichzeitig aktive.<br>Nur einer der beiden Eingänge darf<br>aktiviert sein um die Anlage im Reset<br>zu fahren.                                                                                                    | Überprüfung der Eingänge und<br>Anschlüsse von den Kontakten<br>AGH und AGB.                                                                                                    |
| 26 | Laufzeit-<br>überwachung<br>aufwärts              | STOP | Keine Änderung der Sensoren in der<br>erlaubten Zeit. Der Aufzug bewegt<br>sich nicht, oder defekter Sensor.<br>Bei Encoderkopierung: Keine<br>Veränderung innerhalb 1 Sekunde.                                                                                                    | <ol> <li>Überprüfung der Kontakte<br/>von Bremse, Motor<br/>Stromversorgung, Kaltleiter und<br/>Schütze.</li> <li>Eingänge "X1" und "12" des<br/>VVVF überprüfen.</li> <li>Laufzeitüberwachungstest:<br/>siehe Anhang D.</li> </ol> |
| 27 | Laufzeit-<br>überwachung<br>abwärts               | STOP | Wie Fehler 26 aber abwärts                                                                                                    | Siehe Fehler 26                                                                                                    |
| 31 | FAI-FAS Fehler                                    |      | Gleichzeitige Änderung der FAI/FAS<br>Signale. Im Fehlermenü heißt Pos[n],<br>die Etage in welcher der Fehler<br>aufgetreten ist.<br>Pos[100] zeigt eine falsche Sequenz<br>der Signale                                                                                                    | Überprüfung von Spannung der<br>FAI/FAS Schalter, Position von<br>Magneten/Fahnen                                                                                                    |
| 32 | Inspektionsfahrt<br>ohne<br>Inspektionssigna<br>I |      | Während der Inspektionsfahrt muss<br>der Eingang REV oder REV1 aktiv<br>sein, sonst bewegt man sich nicht.                                                                                                    | Eingänge REV und REV1 (NC)<br>überprüfen                                                                                                    |
| 33 | Ungenauer Halt                                    |      | Bei Stillstand an Etage sind die 2 Led<br>FAI und FAS beleuchtet.                                                                                                    | Überprüfung:<br>1- Position von<br>Magneten/Fahnen<br>2- Länge des Bremsweges<br>3- Motorbremsung                                                                                                    |
| 38 | SHK 1 -<br>unterbrochen                           |      | Sicherheitskreis unterbrochen. Led<br>SE2 ist aus.                                                                                                    | Auf SEC Modul alle Anschlüsse<br>zwischen SV1.1 und SC1.3<br>(STOP, Sicherheiten, etc)<br>überprüfen                                                                                                    |
| 40 | RSP Fehler<br><u>(Anhang B)</u>                   | STOP | <ul> <li>Fehler Überwachung Schachtzugang.</li> <li>Es wurde eine manuelle Öffnung der<br/>Schachttüre erkannt. Für diese</li> <li>Funktion muss folgendes vorhanden<br/>sein: <ul> <li>Ein NC Kontakt, an mindestens</li> <li>einer Schachttür, welcher nur mit der<br/>Notentriegelung betätigt wird.</li> <li>Sicherungsstützen für die Grube<br/>und/oder Schachtkopf</li> <li>spezielle Verdrahtung, um nur in<br/>Inspektion zu fahren.</li> </ul> </li> </ul> | -) Bende die Wartung;<br>-) Stelle den Schalter auf dem<br>Kabinen- dach auf "Normal";<br>-) Verlasse den Schahct,<br>schließe die Tür und reset eden<br>Fehler RSP (§ 3.3)                                                         |

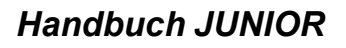

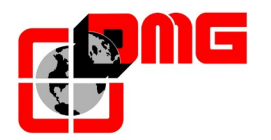

| N. | Fehler                                     | Тур                                                                                                    | Ursache                                                                                                    | Abhilfe                                                                                                    |
|----|--------------------------------------------|----------------------------------------------------------------------------------------------------|----------------------------------------------------------------------------------------------------|----------------------------------------------------------------------------------------------------|
| 42 | TOC (Fk-Dach<br>Platine )<br>Kommunikation |                                                                                                    | Komm. Zwischen Steuerung und TOC ist unterbrochen                                                                                             | Überprüfen der Anschlüsse<br>zwischen Steuerung und Fk-<br>Dach                                                                                                    |
| 43 | Inspektionsfahrt                           |                                                                                                    | Inspektionskasten NORM/ISP<br>Schalter auf INSPEKTION                                                                                         | Inspektionskasten NORM/ISP<br>Schalter auf NORMAL drehen                                                                                                    |
| 44 | 4 FK fährt nicht<br>bündig ein             |                                                                                                    | Hydraulische Aufzüge: die<br>Bündigstellung ist nach 10s nicht<br>beendet.                                                                    | Überprüfen:<br>1- des Magnetsensor ZP (NO<br>Kontakte);<br>2- FAI-FAS Schalter (oder<br>ENCODER)<br>3- Anordnung der Magneten der<br>Bündigstellung<br>4-ISO Relais |
| 45 | Überfahren der<br>Türzone                  |                                                                                                    | Dieser Fehler erscheint nach 5<br>maligen überfahren der Haltestelle<br>(Türzone).<br>Der Kontakt im ZP bleibt in der<br>Türzone offen.       | Hauptschalter AUS und dann<br>EIN (Reset), oder Fehler 33<br>kontrollieren.                                                                                         |
| 47 | Fehler im<br>Speicher                      |                                                                                                    | Fehler im Fehlermenu                                                                                                    | Alle Fehler löschen                                                                                                    |
| 48 | 48 BDU<br>Kommunikation<br>unterbrochen    |                                                                                                    | Komm. Zwischen Steuerung und<br>Haltestellen BDU ist unterbrochen                                                                             | Überprüfen:<br>1- BDU Stecker auf INT B<br>Modul;<br>2- Anschluss zwischen<br>Steuerung und nahestem BDU;<br>3- Aufzugs Konfiguration (§3.5)                        |
| 49 | 9 BDU ist defekt                           |                                                                                                    | Eine oder mehrere BDU werden nicht<br>erkannt<br>Grüne LED blinkend: OK<br>Rote LED fix: BDU defekt<br>Rote LED blinkend: BDU ohne<br>Adresse | BDU Anschlüsse überprüfen,<br>sonst BDU ersetzen.                                                                                                    |
| 58 | FAI Sensor                                 | or Kein gleichzeitiges Schalten des<br>Doppelkontaktes im Sensor FAI<br>(Eingang FAI ist unterschiedlich zu<br>Eingang ISO 1) |                                                                                                    | <ul> <li>-) Drahtbruch (ISO1): Überprüfe<br/>die Verdrahtung zwischen<br/>Kabine und Steuerung</li> <li>-) defekter FAI Sensor: FAI<br/>Sensor tauschen</li> </ul>  |
| 59 | FAS Sensor                                 | Kein gleichzeitiges Schalten des<br>Doppelkontaktes im Sensor FAS<br>(Eingang FAS ist unterschiedlich zu<br>Eingang ISO 2)    |                                                                                                    | <ul> <li>-) Drahtbruch (ISO2): Überprüfe<br/>die Verdrahtung zwischen<br/>Kabine und Steuerung</li> <li>-) defekter FAS Sensor: FAS<br/>Sensor tauschen</li> </ul>  |

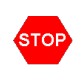

Weist auf einen blockierenden Fehler hin, der einen Eingriff duch den Monteur benötigt. Hauptschalter EIN – AUS löscht den Fehler

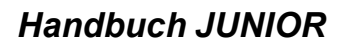

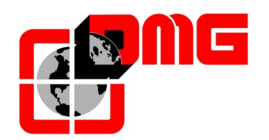

# 4. Änderung und Speicherung der Parameter

## 4.1 Menüstruktur

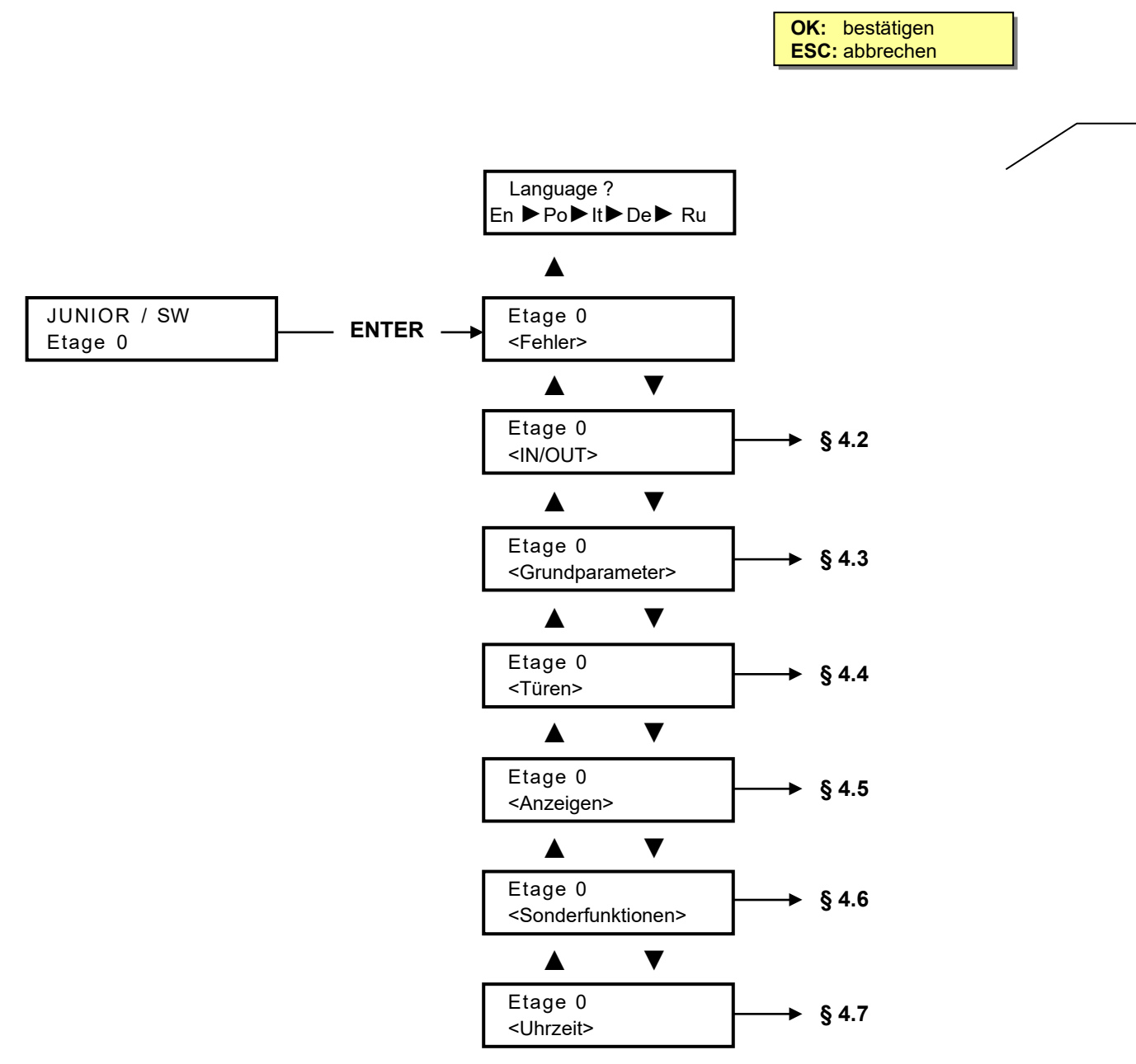

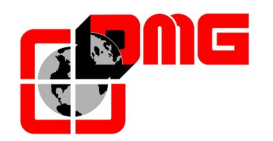

#### 4.2 Menü "IN-OUT"

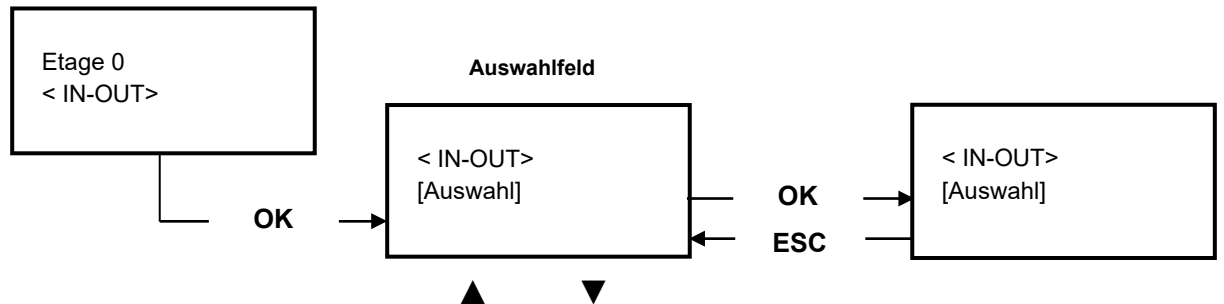

# Zum Ändern der Anzeige

#### Parametertabelle

| Auswahl    | Beschreibung                                                 | N                                               | avigation                                    | Wert                                                                                                    |
|------------|--------------------------------------------------------------|-------------------------------------------------|----------------------------------------------|----------------------------------------------------------------------------------------------------|
| COP Rufe   | Simulierung eines<br>FK-Rufes                                | ▲▼<br>OK<br>ESC                                 | Etage wählen<br>bestätigen<br>Zurück         |                                                                                                    |
| Eingänge   | System Eingänge<br>□ = Kontakt offen<br>■ = Kontakt geschl.  | ▲ ▼<br>ESC                                      | Anzeige ändern<br>zurück                     | AGB; AGH; ALARM; CCISO1; CCISO2;<br>CCO; EME-IN; EME-FLT; FAI; FAS; KEY;<br>OPEN-A; OPEN-B; OVL; PCA; RED; REM; REV;<br>REV-TOC; SIC-1; SIC-2; SIC-3; SIC-4; SIC-5;<br>SZP; THM-1; THM-2; IN-A; IN-B |
| Ausgänge   | System Ausgänge<br>□ = Kontakt offen<br>■ = Kontakt geschl.  | ▲ ▼<br>ESC                                      | Anzeige ändern<br>zurück                     | A-CLOSE; A-OPEN; B-CLOSE; B-OPEN;<br>CB_OFF; EME_O; LTMP; R-DOWN; R-HIGH;<br>R-ISO; R-UP; EME_O; LOCK-A; LOCK-B;<br>R_LOW; R_BRAKE; R_ENAB                                                           |
| Taster     | Anzeige der betätigten<br>Taster                             | <b>▲</b> ►<br>ESC                               | Anzeige ändern<br>zurück                     | COP-A; COP-B; LOP-A;LOP-B;                                                                                                    |
| Spannungen | Spannugsmessung im<br>Motherboard                            | <ul> <li>▲►</li> <li>OK</li> <li>ESC</li> </ul> | Anzeige ändern<br>Auswahl<br>Esci            | 3,3 V = Prozessor 3,3 Volt<br>5,0 V = Prozessor 5 volt<br>+24 VDC = 24VDC Spannungsversorgung<br>+24 VCB = 24 VB des Batterieladegerät<br>+24VB = 24 VB der Batterie<br>20 VDC = vom Transformator   |
| FZ =       | Fahrtenzähler                                                | OK<br>ESC                                       | Löschen oder<br>beenden                      |                                                                                                    |
| BDU Line   | Diagnose der Qualität<br>der seriellen<br>Verbindung zur BDU | <ul> <li>▲►</li> <li>OK</li> <li>ESC</li> </ul> | Anzeige ändern<br>Auswahl /<br>Reset<br>Esci | Fehler: Anzahl der Fehler in TX/RX<br>%: prozentualer Anteil der Fehler von allen<br>Datum: Datum des letzten Reset<br>Die Messung startet bei jedem Einschalten der<br>Steuerung neu.               |

#### Parameterbeschreibung JUNIOR IN-OUT

| Signal         | Beschreibung                                    |  | Signal          | Beschreibung                    |
|----------------|-------------------------------------------------|--|-----------------|---------------------------------|
| (IN) AGB - AGH | Verzögerungsschalter unten (AGB) und oben (AGH) |  | (IN) THM-1/2    | Kaltleiter                      |
| (IN) ALARM     | Alarmeingang                                    |  | (IN) IN-A/B     | Rückmeldung Türverriegelung A/B |
| (IN) CCISO1-2  | Zustandskontrolle ISO                           |  | (OUT) A/B-CLOSE | Türschließsignal A/B            |
| (IN) CCO       | Schützüberwachung                               |  | (OUT) A/B-OPEN  | Türöffnungssignal A/B           |
| (IN) EME-IN    | Notstrom                                        |  | (OUT) CB_OFF    | Akkutest                        |

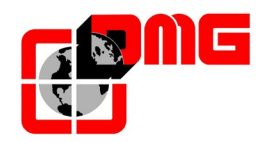

## Handbuch JUNIOR

| (IN) EME-FLT     | Fehler Notstrom                  |
|------------------|----------------------------------|
| (IN) FAI-FAS     | Schachtkopiersignal              |
| (IN) KEY         | Feuerwehr – LOP                  |
| (IN) OPEN-A/B    | Türauftaster                     |
| (IN) OVL         | Überlast                         |
| (IN) PCA         | Kabine bereit                    |
| (IN) RED-REM-REV | Insp. Ab – Insp. Auf – Insp. Ein |
| (IN) REV-TOC     | Insp. Kabine (Sicherheitskreis)  |
| (IN) SIC1SIC5    | Abfragen Sicherheitskreis        |
| (IN) SZP         | Türzone                          |

| (OUT) LTMP     | Kabinenlichtabschaltung  |
|----------------|--------------------------|
| (OUT) R_DOWN   | Befehl abwärts           |
| (OUT) R_HIGH   | Befehl schnell           |
| (OUT) R_ISO    | Befehl Nachregulieren    |
| (OUT) R_UP     | Befehl aufwärts          |
| (OUT) EME_O    | Notbetrieb aktiv         |
| (OUT) LOCK-A/B | Türverriegelung A/B      |
| (OUT) R_LOW    | langsame Geschwindigkeit |
| (OUT) R_BRAKE  | Bremse                   |
| (OUT) R_ENAB   | Freigabe VVVF            |

## 4.3 Menü "Grundparameter"

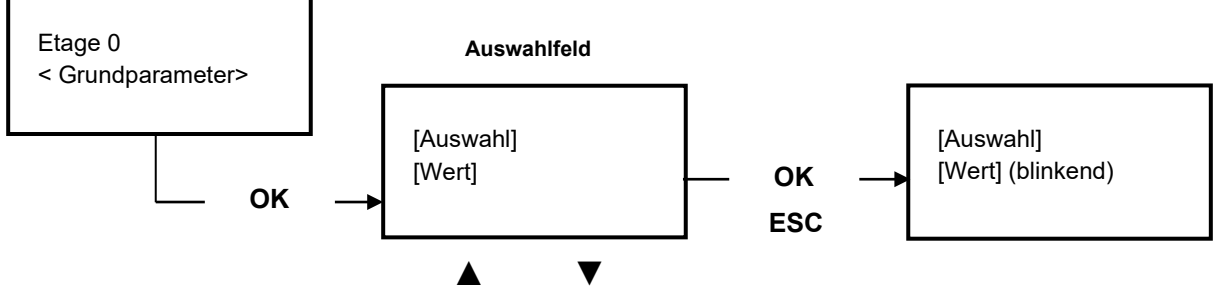

#### Zum Ändern der Anzeige

#### Parameterliste

| Auswahl                    | Beschreibung                                                                                                    | N           | avigation             | Erlaubter Wert                                        | Fabrikwert                    |
|----------------------------|----------------------------------------------------------------------------------------------------|-------------|-----------------------|-------------------------------------------------------|-------------------------------|
| Inbetriebnahme             | Parameter für Provisorische Fahrt                                                                                                    | <b>4</b>    | Auswahl               | Nein; Ja                                              | Nein                          |
| Steuerungs-<br>modus       | Typ der Ruftastersteuerung                                                                                                    | •           | Auswahl               | Universal;<br>Totmann;<br>gemischt                    | Totmann                       |
| Antrieb                    | Typ des Antriebes (Elektrisch / Hydraulisch)                                                                                                    | <b>&lt;</b> | Auswahl               | Hydraulik;<br>elek./VVVF                              | Hydraulik                     |
| Etagenanzahl               | Anzahl der Haltestellen                                                                                                    | ×           | Erhöhen<br>Verringern | 2 <-> 8                                               | 2                             |
| Nachholen                  | ohne: Nachregulierung nicht aktiv.Typ1: (mit offener oder geschlossener Tür) DieNachregulierung wird aktiviert, wenn die Kabine die"Bündigposition" verläßt. Sobald ein Sensor nicht vor demMagnet ist, beginnt der Vorgang. Er stoppt, wenn beideSensoren aktiv sind.Typ 2: wie Typ 1 aber die Fahrt endet an der Etage auch wennder Taster nicht gedruckt bleibt.Typ 3: nicht benützenTyp 4: keine Bündigstellung und die Fahrt endet an der Etageauch wenn der Taster nicht gedrückt bleibt. | 4►          | Auswahl               | Ohne;<br>Typ1<br>Typ 2<br>Typ 3<br>Typ 4              | Тур1                          |
| Insp. Geschwin-<br>digkeit | Auswahl der Geschwindigkeit bei Inspektionsbetrieb                                                                                                    | <b>4</b> Þ  | Auswahl               | kleine<br>Geschwindigkeit,<br>hohe<br>Geschwindigkeit | kleine<br>Geschwindig<br>keit |
| Fahrkontrollzeit<br>Vmin   | Zeit bis zur Aktivierung des Fehlers "niedrige Geschwindigkeit<br>zu lang"                                                                                                    | ▲<br>▼      | Erhöhen<br>Verringern | 7 s <-> 40 s                                          | 20 s                          |
| Fahrkontrollzeit<br>Vnenn  | Zeit bis zur Aktivierung des Fehlers "Fahrkontrollzeit"                                                                                                    | ▲<br>▼      | Erhöhen<br>Verringern | 20 s <-> 120 s                                        | 60 s                          |

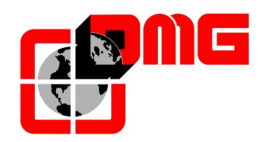

#### 4.4 Menü "Türen"

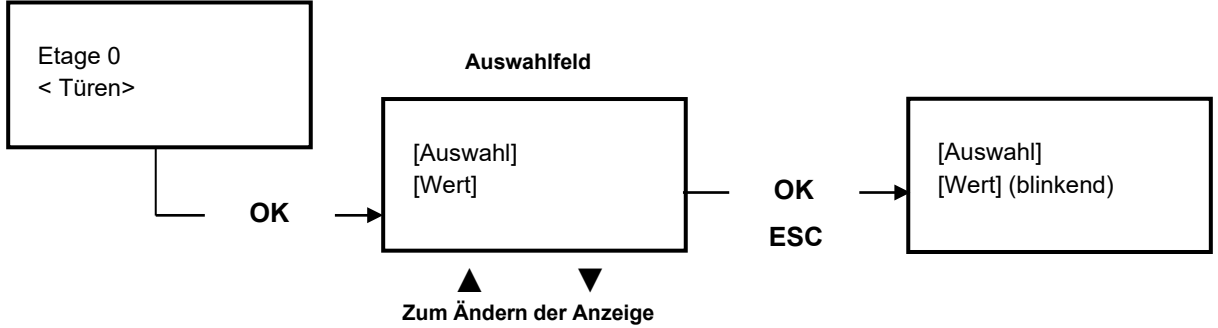

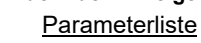

| Auswahl                        | Beschreibung                                                                                                    | l               | Navigation                | Erlaubter Wert                                                                                           | Fabrikwert              |
|--------------------------------|----------------------------------------------------------------------------------------------------|-----------------|---------------------------|----------------------------------------------------------------------------------------------------|-------------------------|
| Bypass SK                      | überbrückt den Sicherheitskreis der Fahrkorb-<br>& Schachttüren in der Türzone.<br><u>ANM.: 2.1.4 SW Version ist zu verfuegung</u>                                                                                                    | <b>∢</b> ►      | Auswahl                   | Nein; Ja;                                                                                                | Nein                    |
| Verriegelung ein               | Einschaltverzögerung Riegelmagnet                                                                                                    | <b>*</b>        | Erhöhung<br>Reduzierung   | 0,0 s <-> 10,0 s                                                                                         | 0,0 s                   |
| Verriegelung aus               | Ausschaltverzögerung Riegelmagnet                                                                                                    | <b>*</b>        | Erhöhung<br>Reduzierung   | 0,0 s <-> 10,0 s                                                                                         | 0,0 s                   |
| Fehler Sicherheitskreis<br>Tür | Zeit um den Fehler zu aktivieren                                                                                                    | <b>*</b>        | Erhöhung<br>Reduzierung   | 2 s <-> 60 s                                                                                             | 15 s                    |
| Verzögerung Tür auf            | Verzögerungszeit bis zum Beginn der<br>Türöffnung                                                                                                    | <b>*</b>        | Erhöhung<br>Reduzierung   | 0,1 s <-> 9,9 s                                                                                          | 0,5 s                   |
| TO ohne Ruf                    | Zeit bis die Tür schließt, wenn keine<br>Anforderung vorliegt                                                                                                    | <b>A</b>        | Erhöhung<br>Reduzierung   | 1 s <-> 30 s                                                                                             | 7 s                     |
| Türen                          | Auswahl der Kabinenzugangstüren                                                                                                    | 4►              | Auswahl                   | - 1 Tür<br>- 2 Türen: normal<br>- 2 Türen: selektiv<br>- 2 Türen :<br>selektiv+normal.                   | 1 Tür                   |
| Türtyp A                       | <ul> <li>Wahl des Tür A Typ:</li> <li>1) Manuel o. Keine: handbetätigte Schachttür,<br/>keine Kabinentür;</li> <li>2) Schachttuerantrieb: automatische Türen auf<br/>der Etage</li> <li>3) Schacht=man + Kabine=auto: handbetätigte<br/>Schachttür, automatische Kabinentür;</li> <li>4) Schacht+Kabine=auto: automatische<br/>Kabinen- und Schachttür</li> </ul> | 4►              | Auswahl                   | Manuell o. Keine;<br>Schachttuerantrie<br>b<br>Schacht=man +<br>Kabine=auto ;<br>Schacht+Kabine=<br>auto | Schacht+Ka<br>bine=auto |
| Tür A                          | Tuer A command option:<br>0 = default command<br>1 = Short close command (1 sec)<br>2 = DORMA PORTEO                                                                                                    | 4►              | Auswahl                   | Type:<br>0<br>1<br>2                                                                                     | 0                       |
| Tür A in Etage                 | Einstellung ob auf dieser Etage die Tür A<br>vorhanden ist. Bei automatischen Türen, ob sie<br>offen oder geschlossen parkt.                                                                                                    | <b>◄►</b><br>▲▼ | Auswahl<br>Etage wechseln | Nein;<br>Offen;<br>Geschlossen                                                                           | Geschlossen             |
| Tür A Laufzeit                 | Öffnungs- und Schließzeit, wenn die Tür A<br>ohne Endschalter ist,                                                                                                    | <b>*</b>        | Erhöhung<br>Reduzierung   | 1 s <-> 60 s                                                                                             | 10 s                    |
| Tür A Startverzögerung         | Startverzögerung, für manuelle Tür A                                                                                                    | <b>*</b>        | Erhöhung<br>Reduzierung   | 0,1 s <-> 9,9 s                                                                                          | 2,0 s                   |
| Tür A Signal immer an          | Türmotor während der Fahrt unter Spannung /<br>Türbefehl immer an                                                                                                    | •               | Auswahl                   | Nein; Ja;                                                                                                | Nein                    |
| Türtyp B                       | Gleiche Auswahlmöglichkeit wie Tür A                                                                                                    | •               | Auswahl                   |                                                                                                    |                         |
| Tür B                          | Same command option described for door A                                                                                                    | 4►              | Auswahl                   | Type:<br>0<br>1<br>2                                                                                     | 0                       |

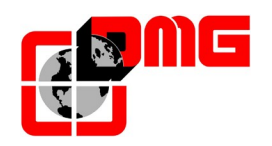

## Handbuch JUNIOR

| Auswahl                | Beschreibung                                                                                                    | 1                | Navigation                | Erlaubter Wert                 | Fabrikwert  |
|------------------------|----------------------------------------------------------------------------------------------------|------------------|---------------------------|--------------------------------|-------------|
| Tür B in Etage         | Einstellung ob auf dieser Etage die Tür A<br>vorhanden ist. Bei automatischen Türen, ob sie<br>offen oder geschlossen parkt.                                                                                                    | <b>∢</b> ►<br>▲▼ | Auswahl<br>Etage wechseln | Nein;<br>Offen;<br>Geschlossen | Geschlossen |
| Tür B Laufzeit         | Öffnungs und Schließzeit, wenn die TürBA<br>ohne Endschalter ist,                                                                                                    | <b>*</b>         | Erhöhung<br>Reduzierung   | 1 s <-> 60 s                   | 10 s        |
| Tür B Startverzögerung | Startverzögerung, für manuelle Tür B                                                                                                    | <b>*</b>         | Erhöhung<br>Reduzierung   | 0,1 s <-> 9,9 s                | 2,0 s       |
| Tür B Signal immer an  | Türmotor während der Fahrt unter Spannung /<br>Türbefehl immer an                                                                                                    | <b>∢</b> ►       | Auswahl                   | Nein; Ja;                      | Nein        |
| Fruehoeffnende Tuer    | Parameter für das frühe Öffnen der Türen<br>(Öffnungsbeginn vor dem Halt der Kabine).<br>Es darf nicht mit der Funktion von Bypass-<br>Sperren kombiniert werden<br><u>HINWEIS</u> : Wenn diese Funktion verwendet<br>wird, müssen die spezifischen Magnete<br>anebracht werden. § 5.2.3 | 4                | Auswahl                   | Nein;<br>Ja                    | Nein        |

## 4.5 Menü "Anzeigen"

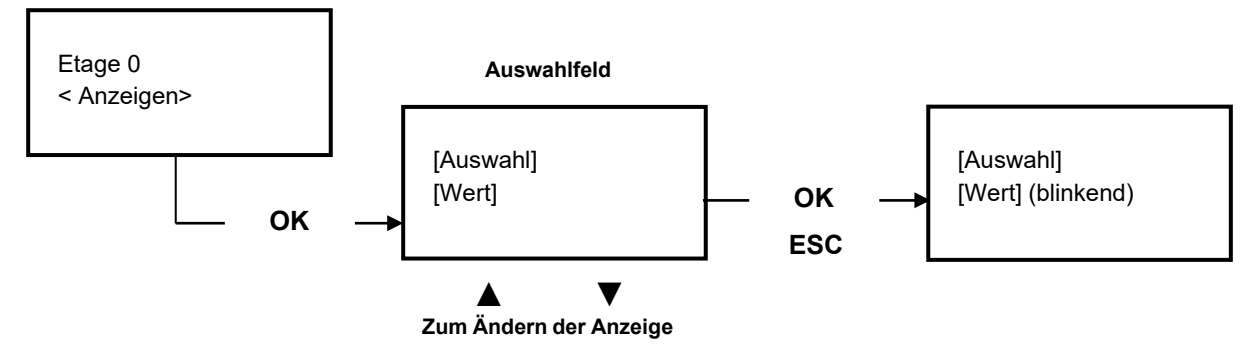

#### Parameterliste

| Auswahl            | Beschreibung                                                                                                    |               | Navigation              | Erlaubter Wert              | Fabrikwert |
|--------------------|----------------------------------------------------------------------------------------------------|---------------|-------------------------|-----------------------------|------------|
| FK Priorität       | Wartezeit in der Etage, für die Kabine ohne Ruf, bis<br>Außenrufe bearbeitet werden. Bei automatischen<br>Schacht- und Kabinentüren beginnt die Zeit, wenn die<br>Türen geöffnet sind. Voraussetzung ist, dass die<br>Fotozelle, Reversierung oder der Tür-AUF-Knopf nicht<br>betätigt wurde | ▲▼            | Erhöhung<br>Reduzierung | 2 s <-> 30 s                | 10 s       |
| Quittierung        | Blinkende oder Fixe Quittierungsanzeige                                                                                                    | +             | Auswahl                 | Fix;<br>Blinkend            | Fix        |
| Etagenbilder       | Manuelle Programmierung der alphanumerischen<br>Zeichen für die serielle Digitalanzeigen (für jeder Etage).                                                                                                    | <b>▲</b> ►    | Auswahl<br>ändern       | - ;<br>0 <-> 9 ;<br>A <-> Z |            |
| Verzögerung<br>EME | Auswahl der Notbefreiung (nur für VVVF):<br>0 s für die Batterieevakuierung mit EME<br>>= 1 s für Notstromevakuieurng ohne EME                                                                                                    | <b>▲</b><br>▼ | Erhöhung<br>Reduzierung | 0 s <-> 30 s                | 0 s        |

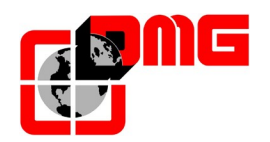

## 4.6 Menü "Sonderfunktionen"

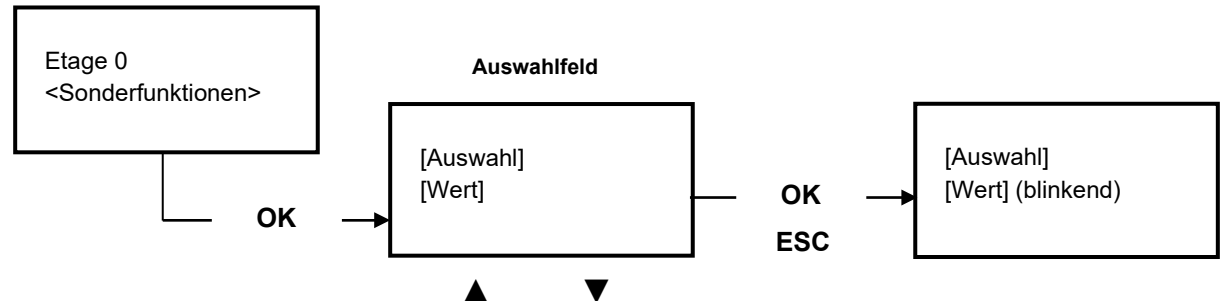

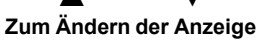

#### Parameterliste

| Auswahl                           | Beschreibung                                                                                                    | Navigation                                                      | Erlaubter Wert                                       | Fabrikw<br>ert       |
|-----------------------------------|----------------------------------------------------------------------------------------------------|-----------------------------------------------------------------|------------------------------------------------------|----------------------|
| Korrekturfahrt                    | Wenn die Steuerung nach Inspektion wieder eingeschaltet wird, fährt die Anlage entweder AUF oder AB zum Reset .                                                                                                    | ▲► Auswahl                                                      | nach unten<br>nach oben                              | nach<br>unten        |
| Endschaltertest                   | Testen Sie die ordnungsgemäße Funktion des Endschalter,<br>Wählen Sie "JA", und die Kabine wird sich Richtung<br>Schachtende bewegen. Bei Erreichen des Endschalter stoppt<br>die Kabine und die zurückgelegte Distanz wird angezeigt.,                                                                                                    | ▲► Auswahl                                                      | Nein;<br>Ja                                          | Nein                 |
| Kaltleiterstopp                   | Wenn die Kaltleiter am Motor eine Übertemperatur meldet,<br>fährt die Anlage bis zur nächsten Haltestelle, wenn die<br>Einstellung "NEIN" oder bleibt sofort stehen, wenn die<br>Einstellung "JA" ist.                                                                                                    | ▲► Auswahl                                                      | Nein;<br>Ja                                          | Nein                 |
| Parketage                         | Parkhaltestelle und Zeit zur Einleitung einer automatischen<br>Parkfahrt.                                                                                                    | <ul> <li>Feld wählen</li> <li>▲ ♥ Wert ändern</li> </ul>        | Nein<br>0 <-> Anzahl<br>Etagen<br>1 min. <-> 15 min. | Nein<br>0<br>15 min. |
| Verzögerung<br>LTMP               | Abschaltzeit der Fahrkorbbeleuchtung                                                                                                    | <ul><li>▲ Erhöhung</li><li>▼ Reduzierung</li></ul>              | 0 = immer ein<br>1 <-> 239 sec                       | 1                    |
| Monitor RSP<br>( <u>Anhang B)</u> | Funktion zur Überwchung des reduzierten Schachtes (Grube / Kopf). Die Überwachungskontakte der Schachttüren sind mit der Etagenelektronik verbunden. Wenn der Kontakt geöffnet wird (mit der Notentriegelung), wird der Fehler RSP ausgelöst. Der Fehler verhindert eine Bewegung der Kabine in Normalfahrt, bis ein bewustes Reset ausgelöst wird. | ▲► Auswahl                                                      | Nein;<br>Ja                                          | Nein                 |
| Testrufe                          | Testrufe im Abstand von 1 Minute (0-120 oder unendlich)<br>Mit oder ohne Türöffnung<br>Die Testfahrten können abgebrochen werden, durch<br>Ausschalten oder Inspektionsmodus,                                                                                                    | <ul> <li>Erhöhung<br/>Reduzierung</li> <li>Türen Aus</li> </ul> | 0 <-> 120,                                           | 0<br>Ja              |
| Feuerwehr                         | Evakuierungsparametern.<br>Wenn vorgesehen, wenn der Etagenschlüssel an der Etage<br>geschlossen wird (SHAFT BDU notwendig), parkiert sich die<br>Kabine an die gewählte Etage mit offene Türen.<br>HINWEIS: Die Evakuierung bietet keine Bewegung in<br>Anwesenheit, daher wird die Verwendung mit automatischen<br>Türen empfohlen                | <ul> <li>▲ Auswahl</li> <li>▲ Etage wechseln</li> </ul>         | Nein<br>0 <-> Num. Etage                             | Nein                 |
| Reset                             | Parameter zur Auswahl der Fahrtart während das Reset:<br>-) Standard (folgt die Angaben des Parameters "Steuerungs-<br>Modus")<br>-) COP+LOP totmann: Die Kabine kann nur mit Modus<br>"Anwesender Mann" Kabine / Boden) bewegt werden .                                                                                                    | ▲► Auswahl                                                      | COP+LOP totmann<br>Standard                          | Standard             |

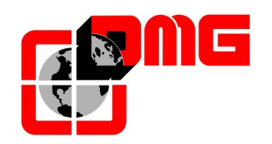

## 4.7 Menü "Kopierung"

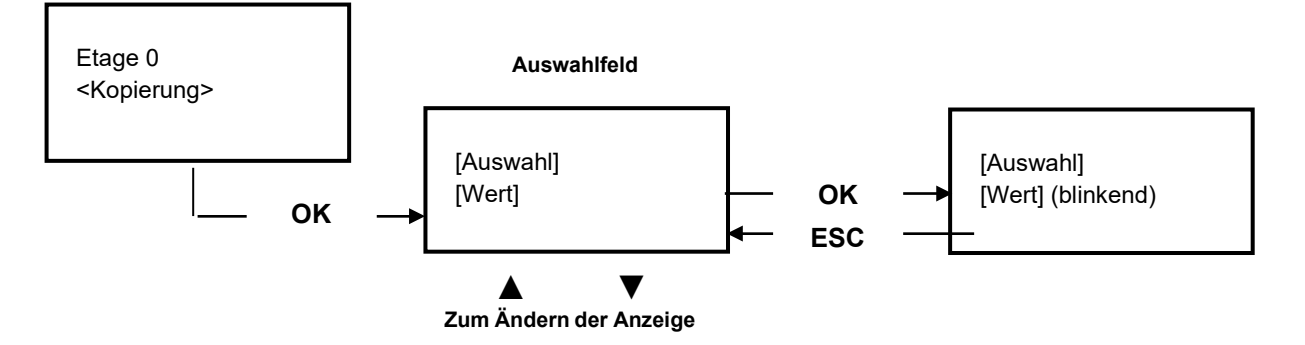

#### Parameterliste

| Auswahl       | Beschreibung                                                                             | Navigation                                         | Erlaubter Wert  | Fabrikw<br>ert |
|---------------|------------------------------------------------------------------------------------------|----------------------------------------------------|-----------------|----------------|
| Verz. DirBRK  | Verzögerung zwischen Fahrtrichtung (Schütze ein) und X5<br>(Bremse öfnen)                | <ul><li>▲ Erhöhung</li><li>▼ Reduzierung</li></ul> | 0,0 s <-> 3,0 s | 0,0 s          |
| Verz. BRK-S   | Verzögerung zwischen X5 (Bremse öffnen) und X1<br>(Fahrtsignal)                          | <ul><li>▲ Erhöhung</li><li>▼ Reduzierung</li></ul> | 0,0 s <-> 3,0 s | 0,0 s          |
| Verz. BRK-Dir | Verzögerung zwischen X5 (Bremse schließen) und<br>Fahrtrichtung (Schütze aus) = Softstop | <ul><li>▲ Erhöhung</li><li>▼ Reduzierung</li></ul> | 0,0 s <-> 3,0 s | 1.5 s          |

## 4.8 Menü "Uhrzeit"

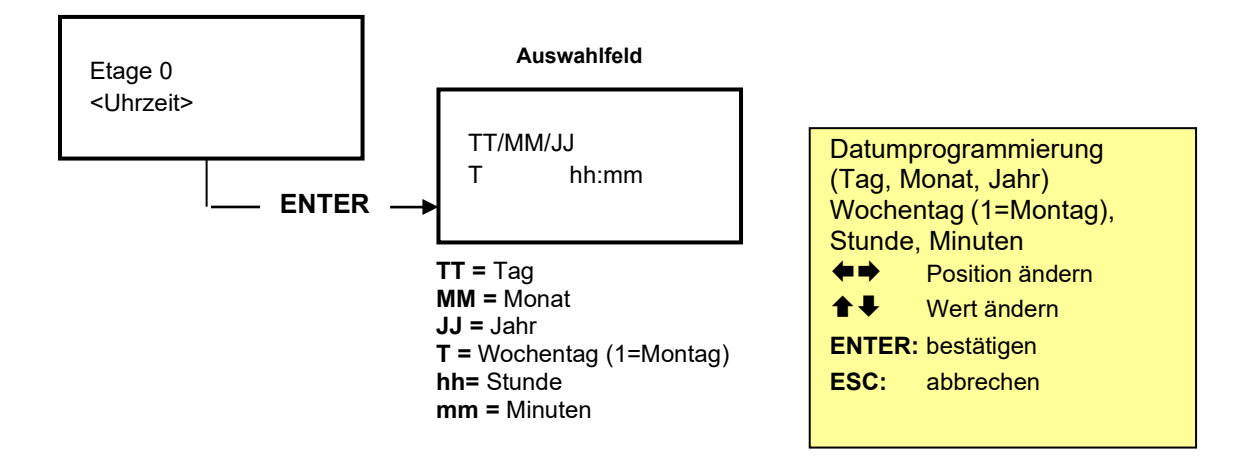

# <u>ACHTUNG:</u> In Fall eines Stromausfalles, ist die Uhrzeitspeicherung nur mit Anschluss einer Batterie möglich.

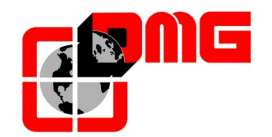

## 5. Etageneinstellung

#### 5.1 Definitionen

| Code       | Beschreibung                                    |
|------------|-------------------------------------------------|
| AGH        | Verzögerungsschalter Oben oder Reset Oben       |
| AGB        | Verzögerungsschalter Unten oder Reset Unten     |
| FAI (DOWN) | Magnetsensor Stopp-Abwärts & Nachholen-Aufwärts |
| FAS (UP)   | Magnetsensor Stopp-Aufwärts & Nachholen-Abwärts |

## 5.2 Schachtkopierung FAI / FAS (AB/AUF)

Durch die FAI/FAS Sensoren (zwei Magnetschalter NO), erkennt der Junior-Controller die Anhalte- und Stopppunkte.

Fehler der Schachtkopierung werden an den Vorendschaltern AGB/AGH zurückgesetzt

#### 5.2.1 Feineinstellung der Haltegenauigkeit

Zur Einstellung der Haltegenauigkeit und Verzögerungspunkte sind die Magnete im Schacht zu verschieben

#### 5.2.2 Einstellung der Bremspunkte für Standardetagen

Verantwortlich für das Bremsen und Anhalten sind die Sensoren FAI/FAS. In Aufwärtsrichtung wird der Bremsvorgang durch FAI gestartet, sind FAI+FAS aktiviert, bleibt die Kabine stehen.

In Abwärtsrichtung wird der Bremsvorgang durch FAS gestartet, sind FAS+FAI aktiviert, bleibt die Kabine stehen.

Durch die Überlagerung von FAI/FAS wird Im Türzonenbereich der Sicherheitskreis der Tür gebrückt. (ermöglicht die Nachregulierung mit offener Tür). Die folgende Abbildung zeigt die Position der Magneten in einem System mit 3 Etagen.

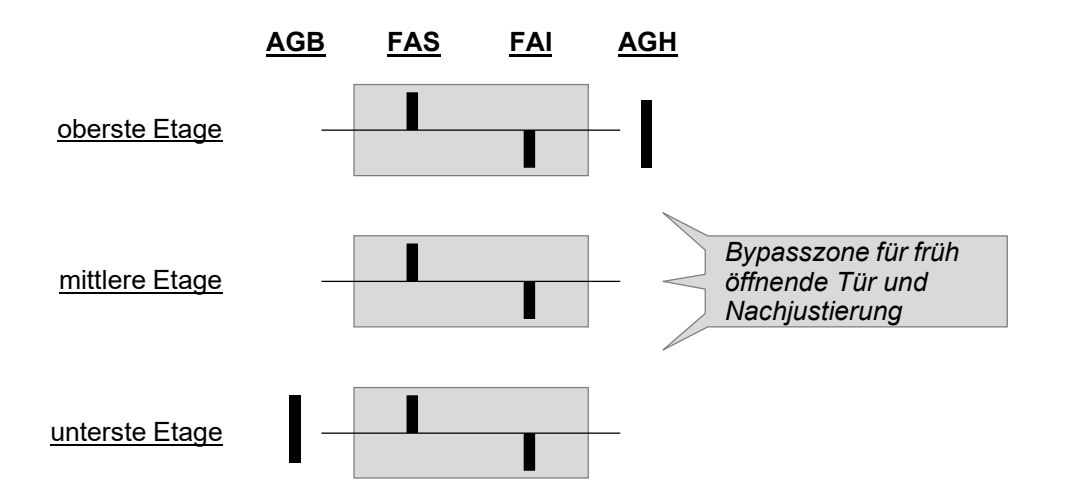

Um eine korrekte Signalfolge zu erhalten, dürfen sich die Magnete nicht überlagern, die Sensoren sind empfindlich genug um in der Bündigposition aktiv zu sein. Zusätzlich werden in den Endhaltestellen Magnete platziert, welche von den Sensoren AGH (oberer Vorendschalter) und AGB (unterer Vorendschalter) erkannt werden. Diese Signale korrigieren eventuell die Position der Kabine und verzögern die Kabine zwangsläufig.

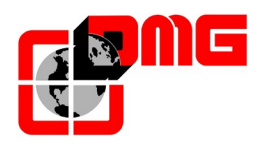

#### 5.2.3 Fahrt mit kleine Geschwindigkeit in Fall von vorzeitige Türöffnung

Das Verzögern und Anhalten wird von der Position der FAI und FAS Magnetschalter entschieden.

Bei Aufwärtsahrt ist die Verlangsamung bei der Aktivierung des FAI Magnetschater und die Haltestelle bei FAI + FAS Magnetschaltern entschieden undbei der Abwärtsfahrt ist die Verlangsamung bei der Aktivierung des FAS Magnetschater und die Haltestelle bei FAI + FAS Magnetschaltern entschieden. (an der Etage sind beide Magnetschaltern zugleich aktiv).

Die Magnete um die Verzögerung zu starten, sind 2cm lang und werden nur für die Zwischenetagen, aber nicht für die Endhaltestellen benötigt. Denn:

- a) Für die unterste Haltestelle beginnt die Verzögerung an dem Magneten AGB.
- b) Für die oberste Haltestelle beginnt die Verzögerung an dem Magneten AGH.

Die Länge der Türzonenmagnete soll nur so lang sein, um ohne Gefahr die Kabine zu betreten oder zu verlassen. (mögliche Stufe zwischen Kabine und Schwelle)...unsere Empfehlung = 5cm Unbedingt zu beachten ist, dass die Parameter "Bypass Tür" und "früh öffnende Tür" nicht gemeinsam benutz werden.

An den Haltestellen müssen sich die Signale von FAI+FAS überlagern. Dies soll jedoch nicht durch überlappen der Magnete entstehen, sondern wird von der Sensitivität der Magnetschalter selbst erreicht.

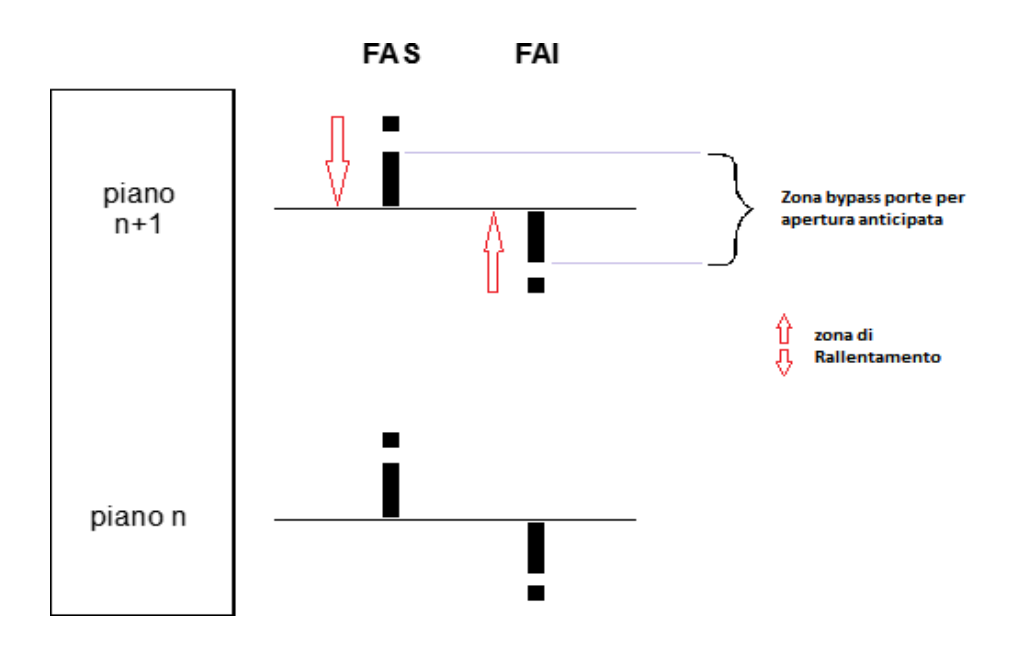

Unten sehen sie ein Bespiel der Positionierung der Signale für ein Aufzug mit 3 HS.

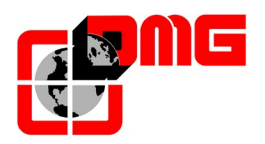

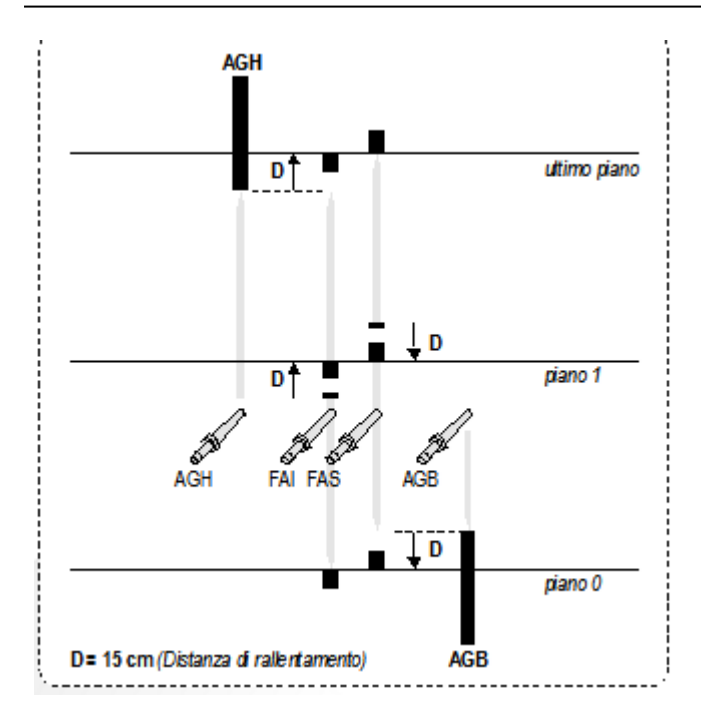

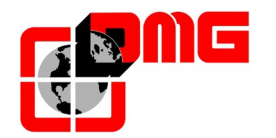

# 6. Anhang A – SW Update mit USB

- 1. Kopieren Sie die letzte Junior Sw Version auf einen USB-Stick.
- 2. Schalten Sie den Hauptschalter ein und öffnen Sie die Sicherung für den Sicherheitskreis.
- 3. Öffnen Sie das Motherboardmodul (INT).
- 4. Stecken Sie den USB-Stick in die Fassung.
- 5. Prüfen Sie, ob in dem MINIPAD die zu ladende SW Version erscheint (z.Bsp.: SW 2.0.5).
- 6. Das MINIPAD zeigt einen Fortschrittsbalken für das laufende Download (ca. 20 Sekunden).
- 7. Warten Sie, bis die RUN-LED (grün) im INT langsam blinkt (jede Sekunde).
- 8. Entfernen Sie den USB-Stick, JUNIOR beendet das Update und startet automatisch mit der neuen SW (die neue Version wird auf dem Startbildschirm des MINIPAD angezeigt).

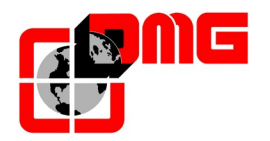

# 7. Anhang B – Monitor RSP

#### Schachtzugangsüberwachung (RSP):

Es gibt einen speziellen Parameter, um die Funktion zu aktivieren.

(<Sonderfunktionen> Monitor RSP §4.6).

Mit der Funktion, wird der zusätzliche NC Eingang aller BDU LOP's dieser Installation überwacht. Wird eine der angeschlossenen Notentriegelungsüberwachungen betätigt, wird der Fehler RSP ausglöst. Nicht verwendet Etagen müssen gebrückt werden. Wenn einer der Kontakte öffnet, wird der Fehler RSP aktiv. Alle Rufe werden gelöscht und gesperrt, die Kabine wird für Normal- & Korrekturfahrt blockiert, bis der Fehler bewusst zurückgesetzt wurde. Während des aktiven Fehlers RSP, ist es nur möglich, die Kabine mit Inspektion zu bewegen.

#### Absicherung des Schutzraumes:

Es gibt zwei verschiedene Situationen:

- Absicherung auf dem Kabinendach: Bevor der Techniker mit Inspektion die Kabine bewegen kann, muss er die mechanische Sicherungsstütze aktivieren. Mittels Überwachungskontakten und einer speziellen Verdrahtung, wird eine Bewegung ohne ordnungsgemäße Aktivierung der Stütze verhindert. Die Begrenzung der Inspektionsfahrt AUF wird durch die Unterbrechung des Signales FREIGABE VVVF erreicht. In Abwärtsrichtung gibt es, durch die "Absicherung auf dem Kabinendach", keine Begrenzung des Fahrweges.
- Absicherung in der Schachtgrube: Bevor der Techniker mit Inspektion die Kabine bewegen kann, muss er die mechanische Sicherungsstütze aktivieren. Mittels Überwachungskontakten und einer speziellen Verdrahtung, wird eine Bewegung ohne ordnungsgemäße Aktivierung der Stütze verhindert. Die Begrenzung der Inspektionsfahrt AB wird durch die Unterbrechung des Signales FREIGABE VVVF erreicht. In Aufwärtsrichtung gibt es, durch die "Absicherung in der Schachtgrube", keine Begrenzung des Fahrweges.

Natürlich ist es möglich, beide Absicherungen zu kombinieren.

Hinweis: Bei Verwendung von 2 Inspektionsboxen, jeweils für Kabinendach und Schachtgrube, ist es nicht möglich zu prüfen ob 2 Personen die Schutzmaßnahmen aktiviert haben.

- In der Grube läßt sich die Kabine (ohne Absicherung auf dem Kabinendach) in Aufwärtsrichtung bewegen. (gefährlich für die 2. Person auf dem Kabinendach)
- Auf dem Kabinedach, läßt sich die Kabine (ohne Absicherung in der Schachtgrube) in Abwärtsrichtung bewegen. (gefährlich für die 2. Person in der Grube)

#### Beendigung des Inspektionsmodus und Rückehr zum Normalmodus:

Am Ende der Wartung, muss der Techniker:

- -) Stüzen entfernen und den Schalter auf Normalmodus stellen;
- -) den Schacht verlassen und die Türen schließen;
- -) den Fehler RSP zurücksetzen (§3.3).

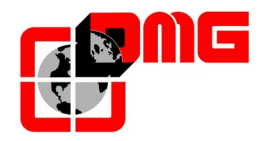

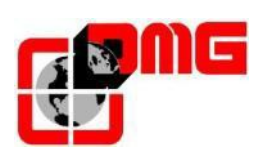

DMG SpA Via delle Monachelle 84/C • 00071 Pomezia (Roma) • Italia Tel.: +39 06930251 • www.dmg.it